## smartıt

### Wdrożenie internetowego systemu klasy B2B integrującego zarządzanie danymi typu BigData

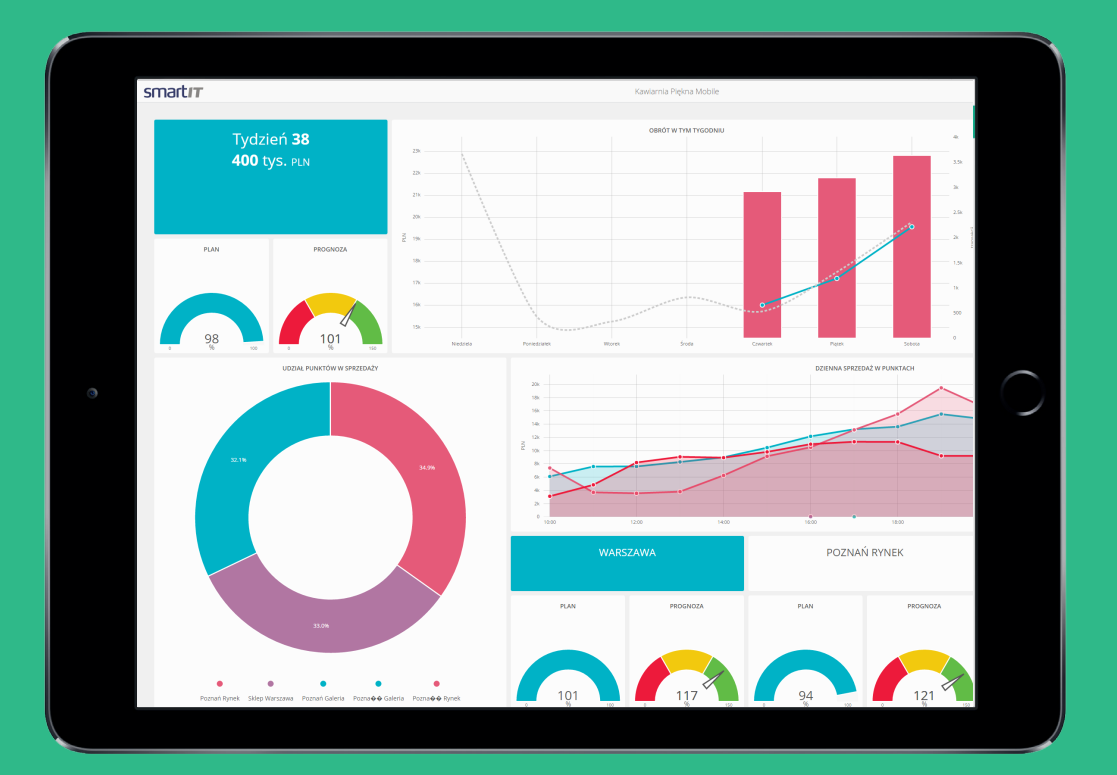

Wartość projektu: 823 438,00 PLN Wartość dofinansowania: 576 406,60 PLN Okres realizacji: 01.06.2014-31.12.2015 Nr umowy: UDA-POIG.08.02.00-04-021/14-00

### www.gosmartit.pl

Projekt współfinansowany ze środków Europejskiego Funduszu Rozwoju Regionalnego w ramach Programu Operacyjnego Innowacyjna Gospodarka.

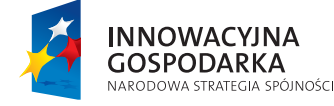

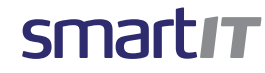

UNIA EUROPEJSKA EUROPEJSKI FUNDUSZ ROZWOJU REGIONALNEGO

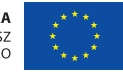

Dotacje na innowacje. Inwestujemy w Waszą przyszłość.

### www.gosmartit.pl

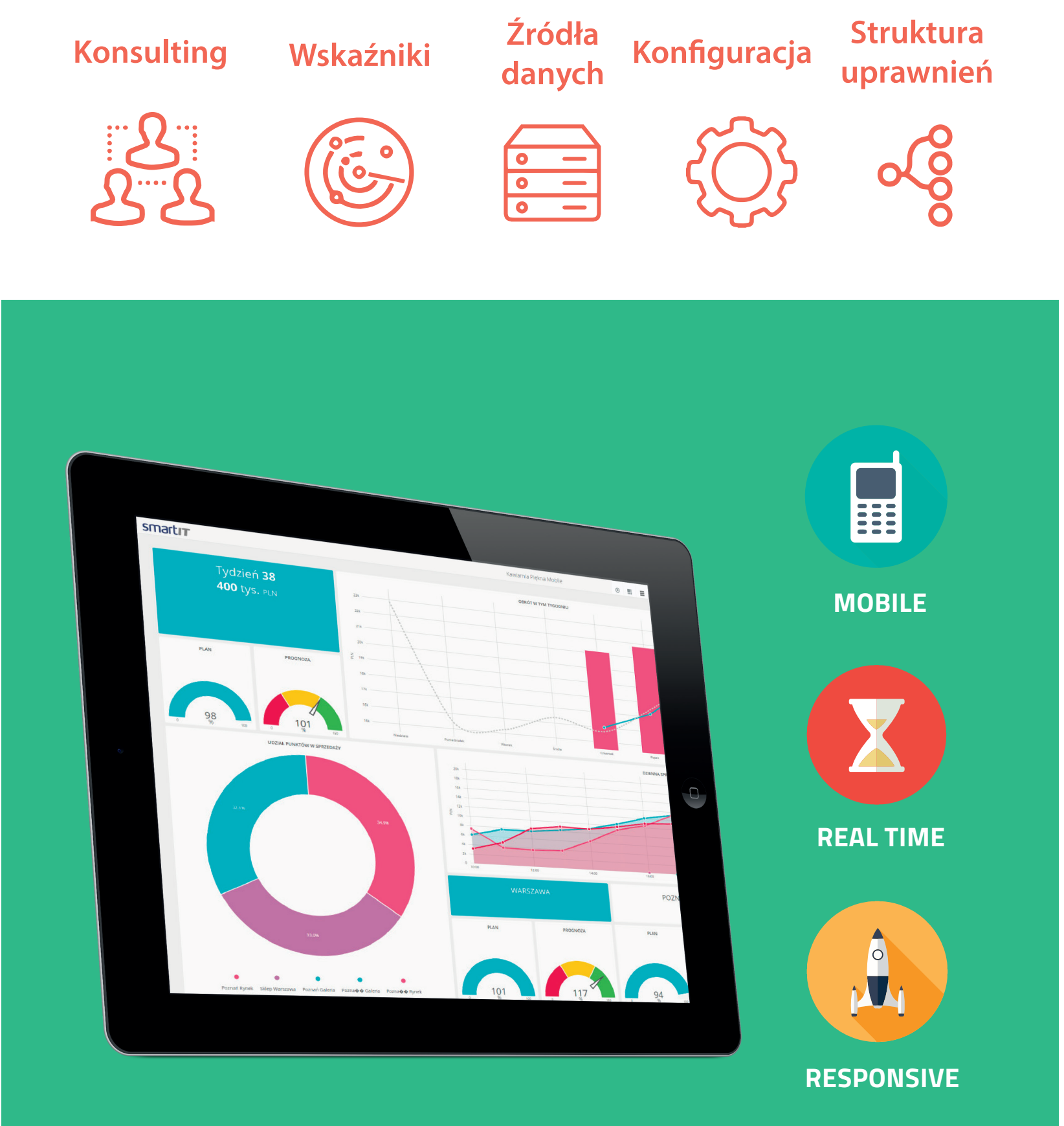

### smartır

MARCIN KORZENIEWSKI SALES DIRECTOR ul. Kochanowskiego 52 87-700 Aleksandrów Kujawski Email: marcin@mkorzeniewski.pl

### **SPIS TREŚCI**

| 1. PROCES ZAKUPU USŁUGI                                                    | 4    |
|----------------------------------------------------------------------------|------|
| 2. PROCES DEFINIOWANIA TYPÓW DANYCH I PRZYGOTOWANIA DOCELOWYCH STRUKTUR .  | 6    |
| 3. PROCES PRZYGOTOWANIA I MODYFIKACJI DASHBOARDU                           | 8    |
| 4. PROCES DEFINIOWANIA REGUŁ ALARMÓW DLA SYTUACJI WYJĄTKOWYCH              | . 14 |
| 5. PROCES MONITOROWANIA STANU DANYCH                                       | 18   |
| 6. PROCES GENEROWANIA I CYKLICZNEGO WYSYŁANIA RAPORTÓW                     | 19   |
| 7. PROCES ZGŁASZANIA BŁĘDÓW, KOMENTARZY, PROPOZYCJI ULEPSZEŃ I MODYFIKACJI | . 22 |

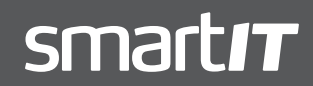

### **1. PROCES ZAKUPU USŁUGI**

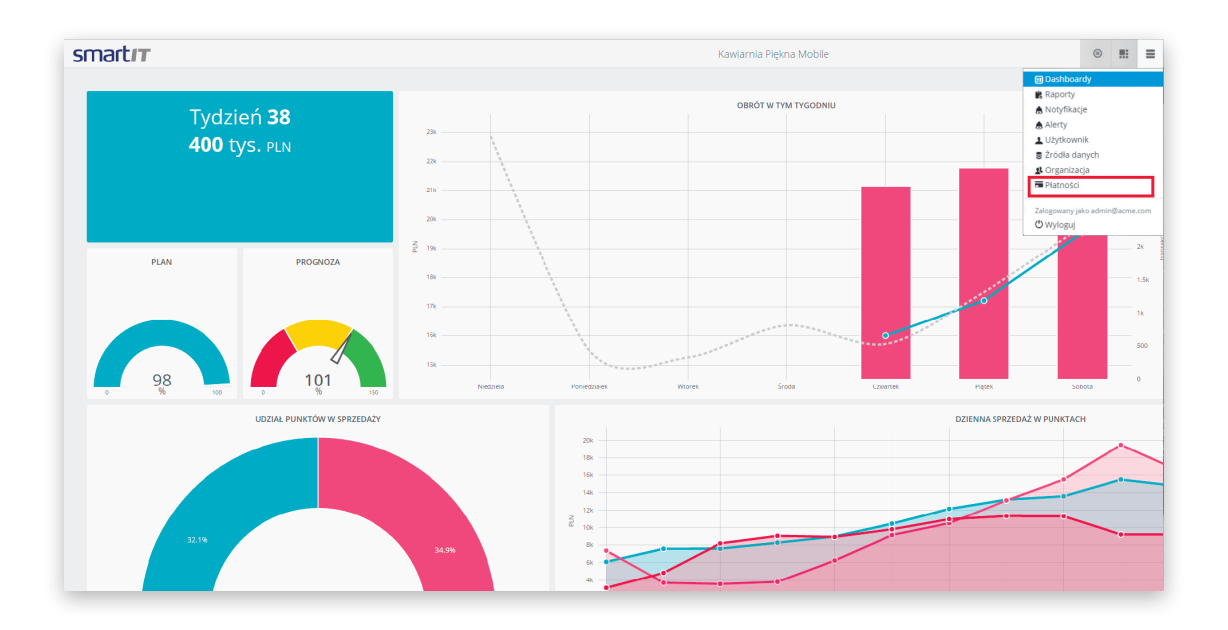

### Zakup usługi 1

Aby zakupić usługę należy przejść do zakładki **Płatności** w menu w górnym, prawym rogu ekranu.

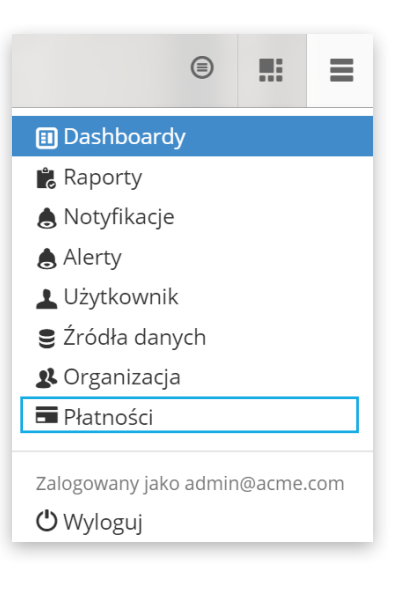

### Zakup usługi 2

W pierwszej kolejności należy uzupełnić dane billingowe. Aby to zrobić, należy kliknąć przycisk **Dane billingowe**.

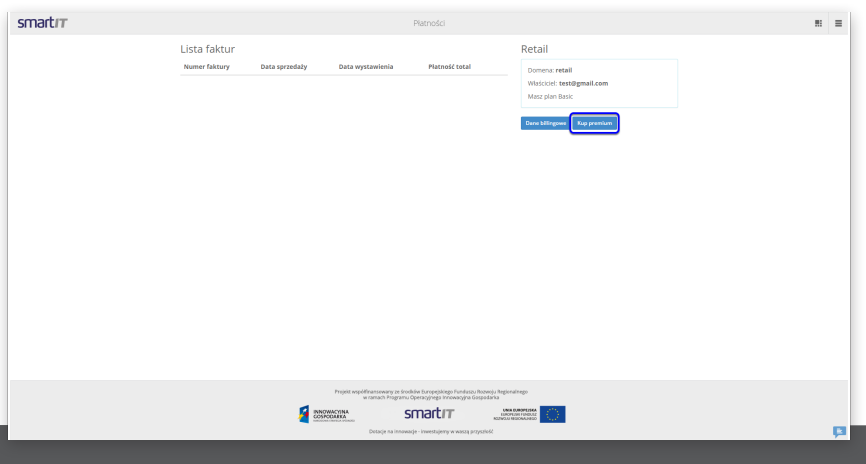

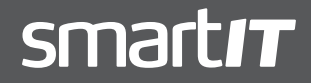

MARCIN KORZENIEWSKI SALES DIRECTOR ul. Kochanowskiego 52 87-700 Aleksandrów Kujawski Email: marcin@mkorzeniewski.pl

#### Zakup usługi 3

Po kliknięciu, wyświetli się okno. Należy wpisać tutaj wszystkie dane do faktury. Ponadto, użytkownik może zaznaczyć opcję ,Chcę otrzymywać faktury mailem', aby otrzymywać faktury drogą elektroniczną.

| ID Organizacji     |               |  |  |
|--------------------|---------------|--|--|
| Demo               |               |  |  |
| Adres              |               |  |  |
| Demowa 12          |               |  |  |
| 00-999 Demowo      |               |  |  |
| NIP                |               |  |  |
| 123456789          |               |  |  |
| Chcę otrzymywać fa | ktury emailem |  |  |

#### Zakup usługi 4

Po wypełnieniu danych, użytkownik może kliknąć przycisk **Kup premium**.

| smartır |                              |                | F                    | Natności                                           |                                             |  | -  |
|---------|------------------------------|----------------|----------------------|----------------------------------------------------|---------------------------------------------|--|----|
|         | Lista faktur<br>Nemerfektury | Data sprzedały | Data wystawienia     | Platność total                                     | Retail<br>Domena: retail                    |  |    |
|         |                              |                |                      |                                                    | Wescicle: test@gmail.com<br>Masz plan Basic |  |    |
|         |                              |                |                      |                                                    | Bare billingnae Kap premium                 |  |    |
|         |                              |                |                      |                                                    |                                             |  |    |
|         |                              |                |                      |                                                    |                                             |  |    |
|         |                              |                |                      |                                                    |                                             |  |    |
|         |                              |                |                      |                                                    |                                             |  |    |
|         |                              |                |                      |                                                    |                                             |  |    |
|         |                              |                |                      |                                                    |                                             |  |    |
|         |                              | <u>sa</u> 2000 | Anciena SC           | nartır (                                           |                                             |  |    |
|         |                              | _              | Detaijt na innowaijt | <ul> <li>Inwestupeny w weak proposition</li> </ul> |                                             |  | p. |

### Zakup usługi 5

Teraz należy zdecydować - który plan wybrać.

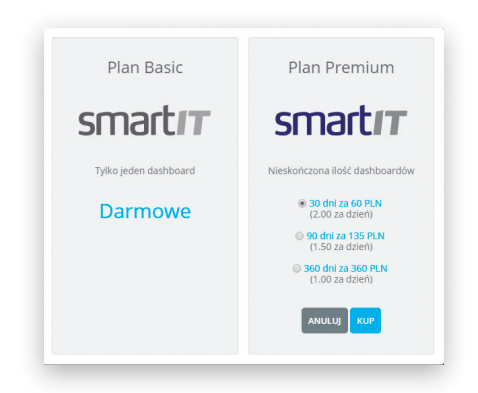

### Zakup usługi 6

Po wyborze, użytkownik zostaje przeniesiony na stronę przelewy24.pl. Tutaj należy zdecydować się na formę płatności i potwierdzić akceptację warunków.

| unita: 60.00 PLN | e<br>estat                                                                                                    |                                                                     |                                                                         |                   | Patient 15 mi     |
|------------------|----------------------------------------------------------------------------------------------------|---------------------------------------------------------------------|-------------------------------------------------------------------------|-------------------|-------------------|
|                  |                                                                                                    | IPKO                                                                | -                                                                       | 0 to 1 100        | -                 |
| Adat - sharde    | Auguster and a second and a second and a sec | Register ( Sector)                                                  | River Ford                                                              | A 100-120         | their Ben         |
| And Address      | Contraction of the local division of the local division of the loc | C Honing                                                            | 4 862                                                                   | Millennium        | and the second    |
| Dantyca          | KUBST KUTWOW                                                                                                    | Ball MONETA                                                         | Bac Hill                                                                | Bart Wilson of    | per factua fisica |
| gra bank         |                                                                                                    | B@S                                                                 | Nordeo                                                                  | 0                 | <b>11IdeaBar</b>  |
| Del- Reit        | Only Back                                                                                                    | Rev Diver, Subjects                                                 | Bri bris                                                                | Rev. 108          | Line Bard.        |
| 2                | TrustPay                                                                                                    | 2                                                                   | 2                                                                       | 52 eurobank       | Xan               |
| 674.04           | True by                                                                                                    | Rai y Inti                                                          | Rathing all calls                                                       | fortherit.        | Authorn Serie     |
| Toyoto Bare      |                                                                                                    | getbank <sup>a</sup>                                                | -                                                                       | Querra La         | FMBANK B          |
| Taxy bet         | Real for Sectors                                                                                                    | Alars Berl                                                          | Taka ngan Bart                                                          | Adart             | To have           |
| Drie NORD        | e-skok                                                                                                    | + ShyCash                                                           | -                                                                       | 6 cm              |                   |
| Did test         | 1908                                                                                                    | Bylat                                                               | rita                                                                    | The productory    |                   |
| _                | Experipte & Swit                                                                                                    | off in drynywysana of<br>ia paadach skradu<br>anitt fig y an Taerah | iomac) hardswych dro<br>rych o <u>madanima</u><br>byrochwej Kaf ( Reych | ena Producy (M.M. | _                 |

### Zakup usługi 7

Po wybraniu preferowanej formy płatności, użytkownik przeniesiony zostaje na odpowiednią stronę. Przykładowo - na ekran logowania na konto mBanku - po to aby zrealizować transfer.

### Faktury i szczegóły planu 1

Po dokonaniu płatności, konto premium jest już aktywne. Faktura pojawi się na liście faktur. Jeśli użytkownik zdecydował się na przesłanie jej na adres email, będzie tam na niego czekała. W każdym momencie może ją pobrać klikając w przycisk umieszczony przy danej fakturze.

### Faktury i szczegóły planu 2

Ponadto, w danych znajdujących się po prawej stronie ekranu, użytkownik ma informację, do kiedy będzie aktywne jego konto premium.

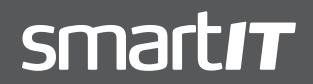

MARCIN KORZENIEWSKI SALES DIRECTOR

### 2. PROCES DEFINIOWANIA TYPÓW DANYCH I PRZYGOTOWANIA DOCELOWYCH STRUKTUR

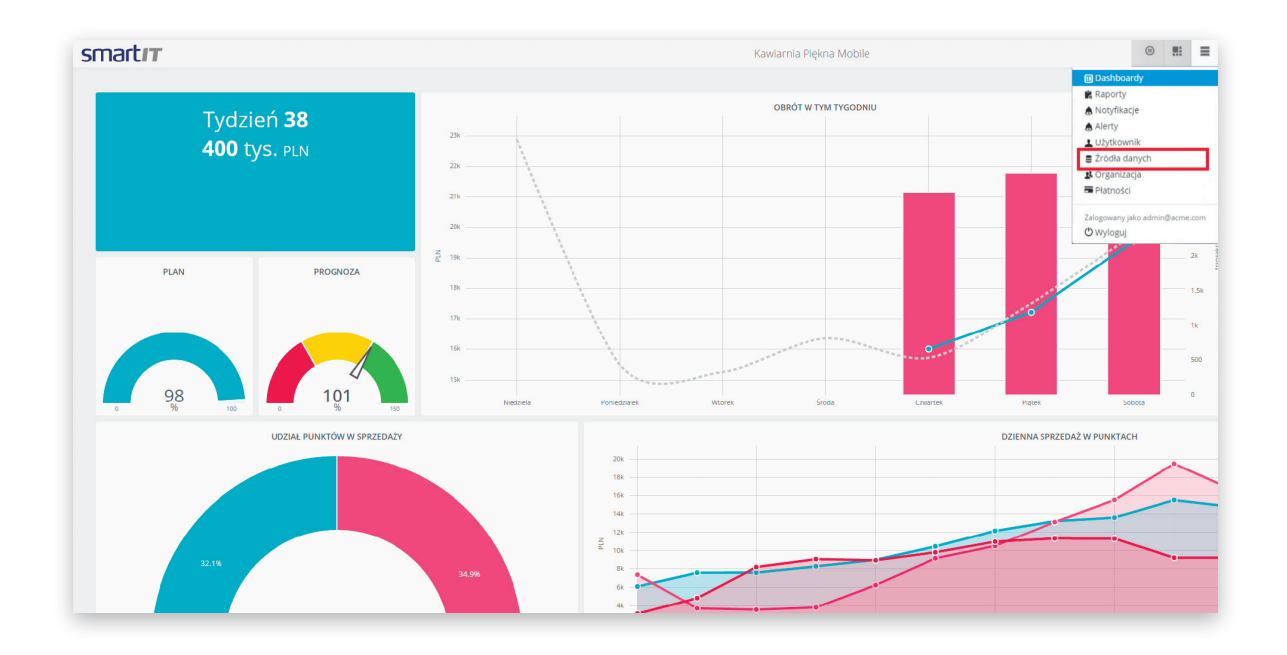

### Definiowanie typów danych 1

Aby zdefiniować typy danych i przygotować decelowe struktury użytkownik musi kliknąć w zakładkę **Źródła danych** znajdującą się w menu w prawym, górnym rogu.

|               | ۲        |        | ≡    |
|---------------|----------|--------|------|
| 🗊 Dashboar    | dy       |        |      |
| 🖹 Raporty     |          |        |      |
| 💧 Notyfikacj  | je       |        |      |
| 💧 Alerty      |          |        |      |
| 💄 Użytkown    | ik       |        |      |
| 🛢 Źródła da   | nych     |        |      |
| 🥵 Organizad   | ja       |        |      |
| Płatności     |          |        |      |
| Zalogowany ja | ko admin | @acme. | .com |
| 🖰 Wyloguj     |          |        |      |

### Definiowanie typów danych 2

Następnie należy kliknąć przycisk **Zdefiniuj** źródło danych.

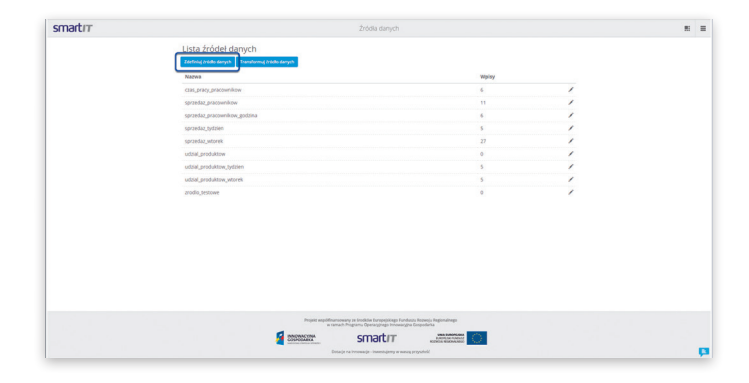

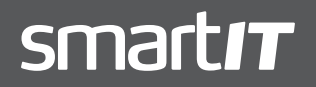

MARCIN KORZENIEWSKI SALES DIRECTOR

### Definiowanie typów danych 3

Po kliknięciu, pojawi się okno z polami. Wypełniając je, użytkownik nazywa nowe źródło danych oraz nadaje mu właściwości.

| Zde          | finiuj źródło danycł         | ı             |
|--------------|------------------------------|---------------|
| Nazwa        |                              |               |
| Nazwa        | a źródła danych              | ,             |
| Właściw<br>– | Dana_testowa<br>j właściwość | dateTime •    |
| _            |                              | ANULUJ UTWÓRZ |

### Definiowanie typów danych 4

Po kliknięciu przycisku **UTWÓRZ**, nowe źródło pojawi się na liście źródeł.

| smartır | Źródia dany                                                                                                    | /ch                                                                                                    | # = |
|---------|----------------------------------------------------------------------------------------------------|----------------------------------------------------------------------------------------------------|-----|
|         | Lista źródeł danych<br>Zdefinią źródło denych Transformuj źródło danych                                                         |                                                                                                    |     |
|         | Nazwa                                                                                                    | Wpisy                                                                                                    |     |
|         | czas_pracy_pracownikow                                                                                                    | 6                                                                                                    | /   |
|         | sprzedaz_pracownikow                                                                                                    | 11                                                                                                    | /   |
|         | sprzedaz_pracownikow_godzina                                                                                                    | 6                                                                                                    | /   |
|         | sprzedaz_tydzien                                                                                                    | 5                                                                                                    | /   |
|         | sprzedaz_wtorek                                                                                                    | 27                                                                                                    | 1   |
|         | udzial_produktow                                                                                                    | 0                                                                                                    | 1   |
|         | udzial_produktow_tydzien                                                                                                    | 5                                                                                                    | 1   |
|         | udzial_produktow_wtorek                                                                                                    | 5                                                                                                    | 1   |
|         | zrodio_testowe                                                                                                    | 0                                                                                                    | /   |
|         | zrodlo_testowe_data                                                                                                    | 0                                                                                                    |     |
|         |                                                                                                    |                                                                                                    |     |
|         | Projekt registransensen yn ei kreater far berecht.<br>er werste Neueron (neueron)<br>er fan fan fan fan fan fan fan fan fan fan | Nep Functures Resney): Registratives<br>Internet Resney Company<br>Methods Resney Company<br>New Works, Przywołski<br>New Works, Przywołski<br>Kartinia Stationary<br>William Stationary<br>Methods Resney Company<br>Methods Resney Company | þ   |

### Definiowanie typów danych 5

Po kliknięciu w symbol ołówka znajdujący się po prawej stronie przy danym źródle, pojawi się instukcja jak zacząć wykorzystywać źródło, a także pole w któym użytkownik może je edytować.

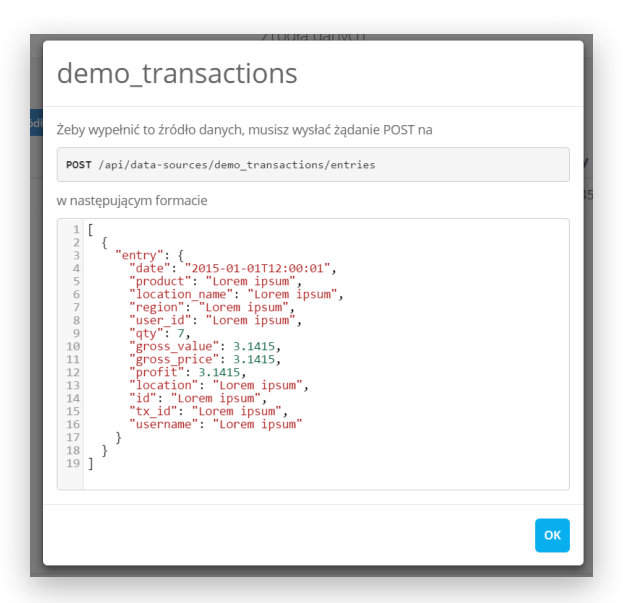

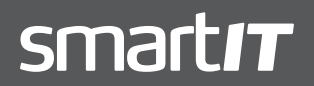

MARCIN KORZENIEWSKI SALES DIRECTOR

### 3. PROCES PRZYGOTOWANIA I MODYFIKACJI DASHBOARDU

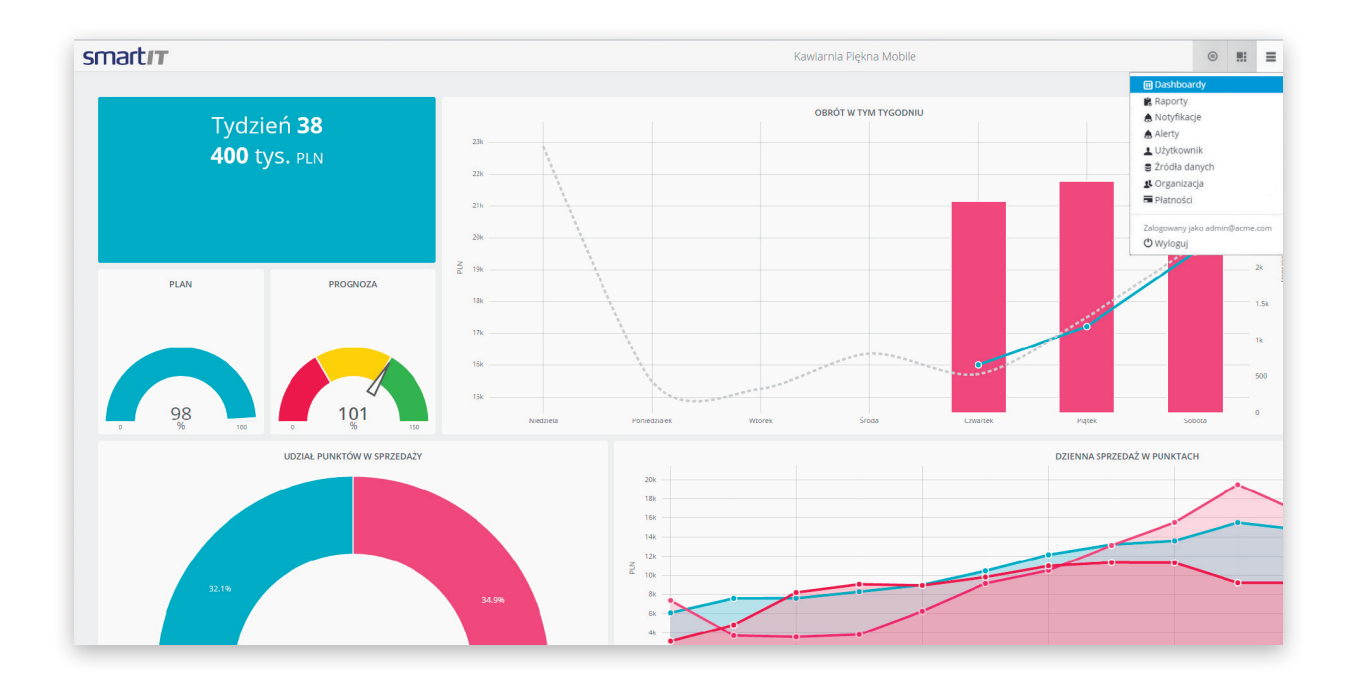

### Tworzenie dashboardu 1

Aby utworzyć nowy dashboard należy kliknąć w przycisk znajdujący się na górnej belce. Po rozwinięciu, należy kliknąć przycisk **Nowy Dashboard**.

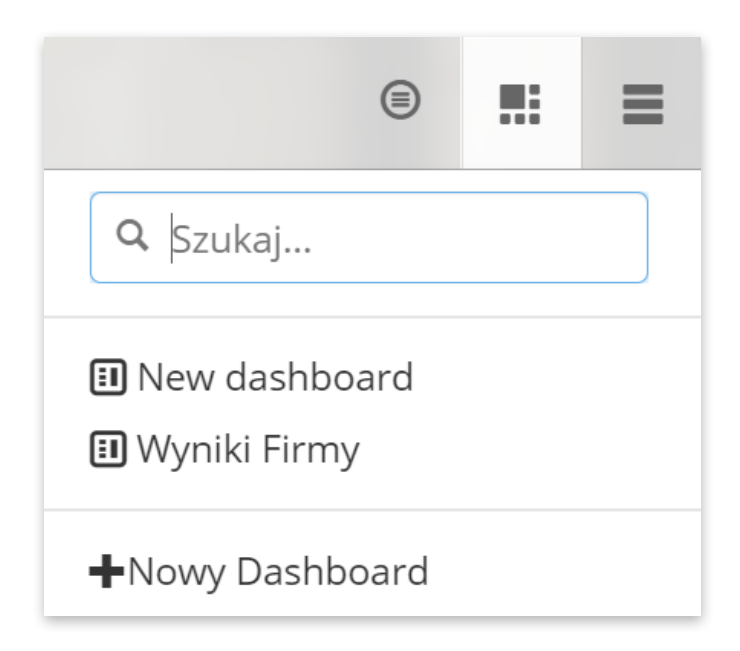

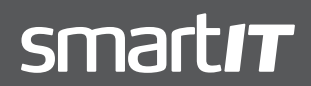

MARCIN KORZENIEWSKI SALES DIRECTOR

### Tworzenie dashboardu 2

Po kliknięciu na przycisk, znajdujący się po prawej stronie od nazwy dashboardu (domyślnie **New dashboard**) rozwinie się lista. Użytownik może:

- zmienić nazwę dashboardu
- sklonować go
- udostępnić go innym użytkownikom
- usunąć dashboard

Utworzenie większej ilosci dashboardów niż jeden zarezerwowane jest dla użytkowników premium.

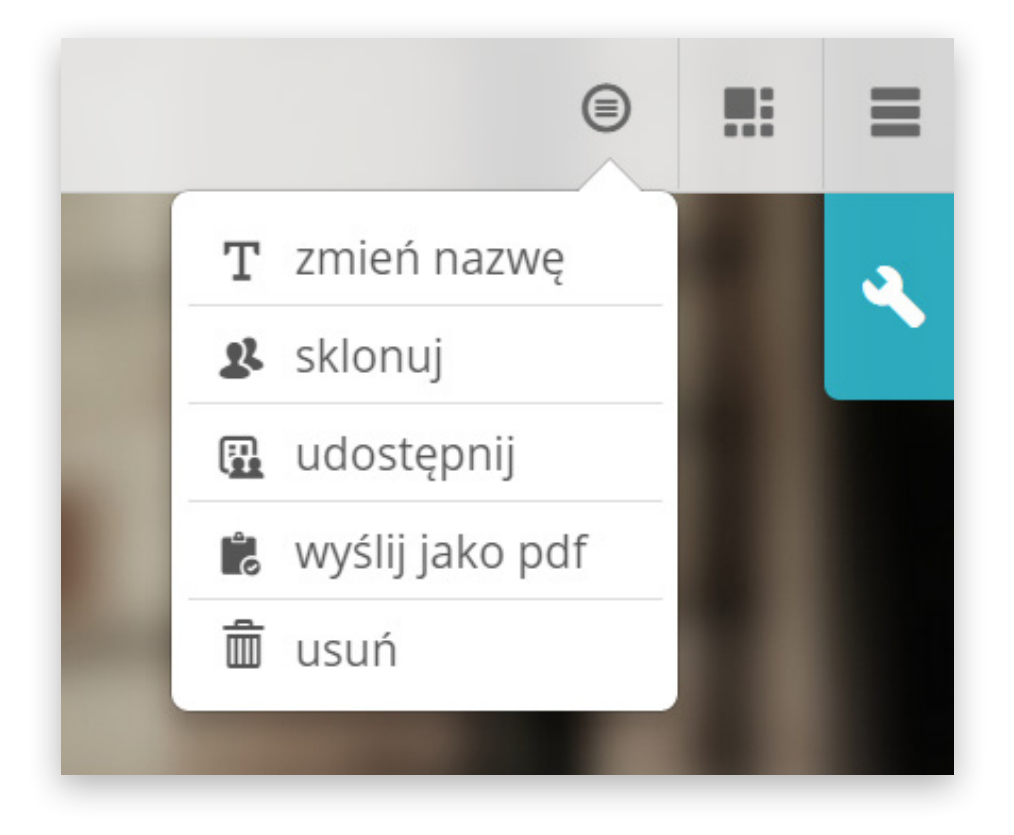

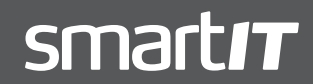

MARCIN KORZENIEWSKI SALES DIRECTOR

### Tworzenie dashboardu 3

Użytkownik może zmienić liczbę kolumn w utworzonym dashboardzie. Aby to zrobić należy należy kliknąć w przycisk z kluczem, znajdujący się w prawym, górym rogu, a następnie kliknąć w symbol ,-' lub ,+', aby odejmować lub dodawać kolumnę.

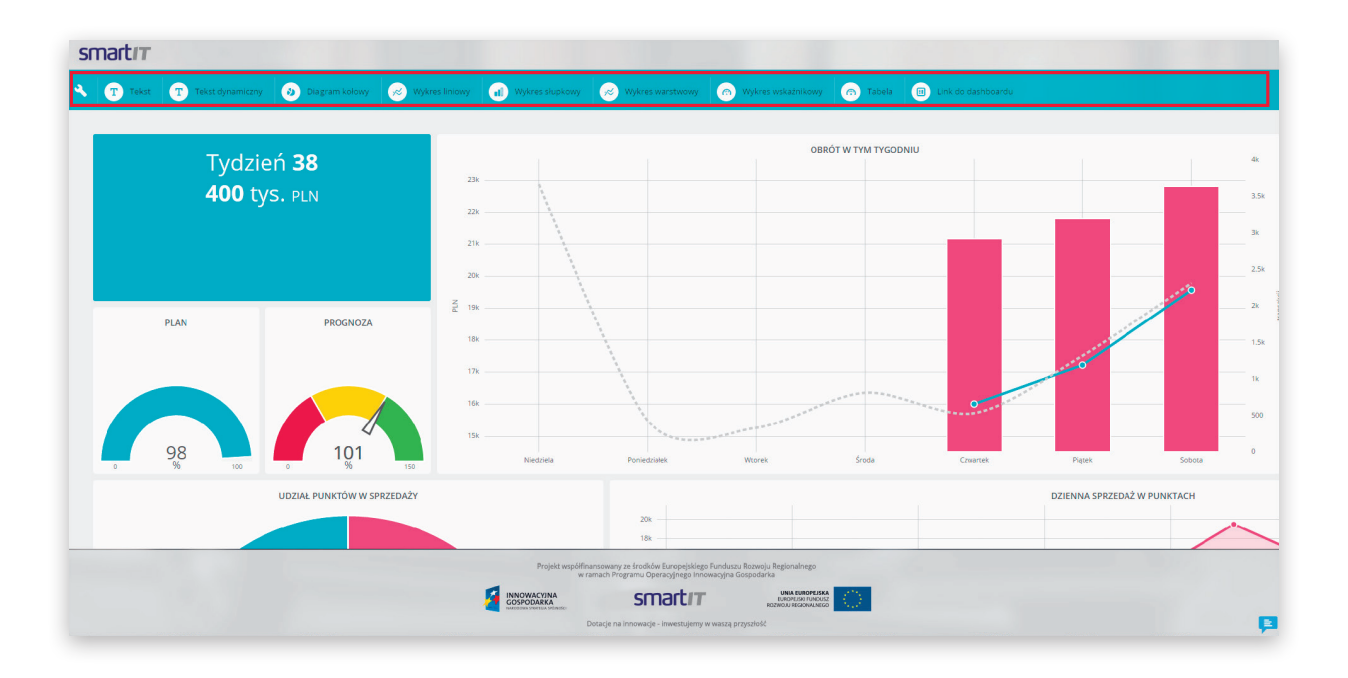

### Tworzenie widgetów 1

Na utworzonym dashboardzie, użytkownik może tworzyć widgety, które będą wyświetlały dane. Aby tego dokonać, należy kliknąć w przycisk z kluczem, znajdujący się w prawym, górym rogu.

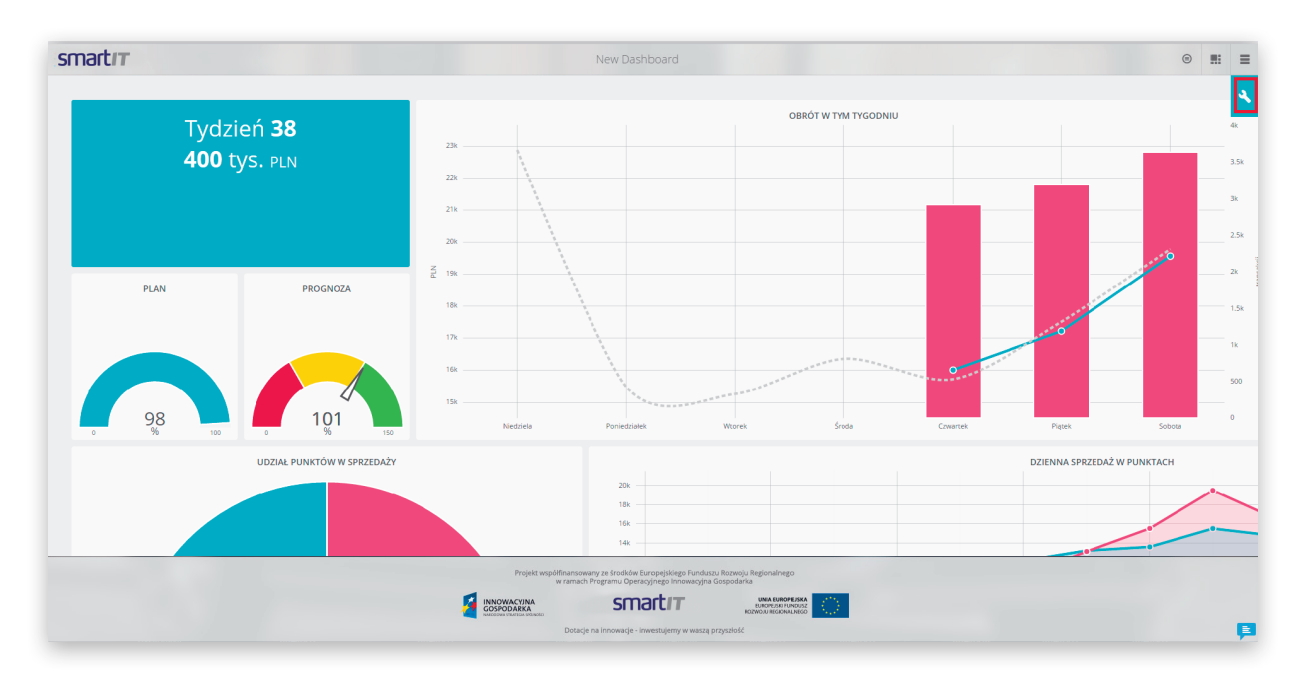

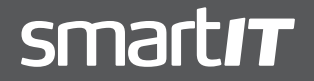

MARCIN KORZENIEWSKI SALES DIRECTOR

#### Tworzenie widgetów 2

Kliknięcie przycisku z kluczem rozwinie listę dostępnych widgetów. Użytkownik może wybrać widget, który chce utworzyć klikając w odpowiednie pole.

Po wybraniu widgetu, wyświetlone zostanie okno w którym użytkownik może nadać właściwości widgetu. Po skonfigurowaniu nalezy kliknąć przycisk **Zapisz**.

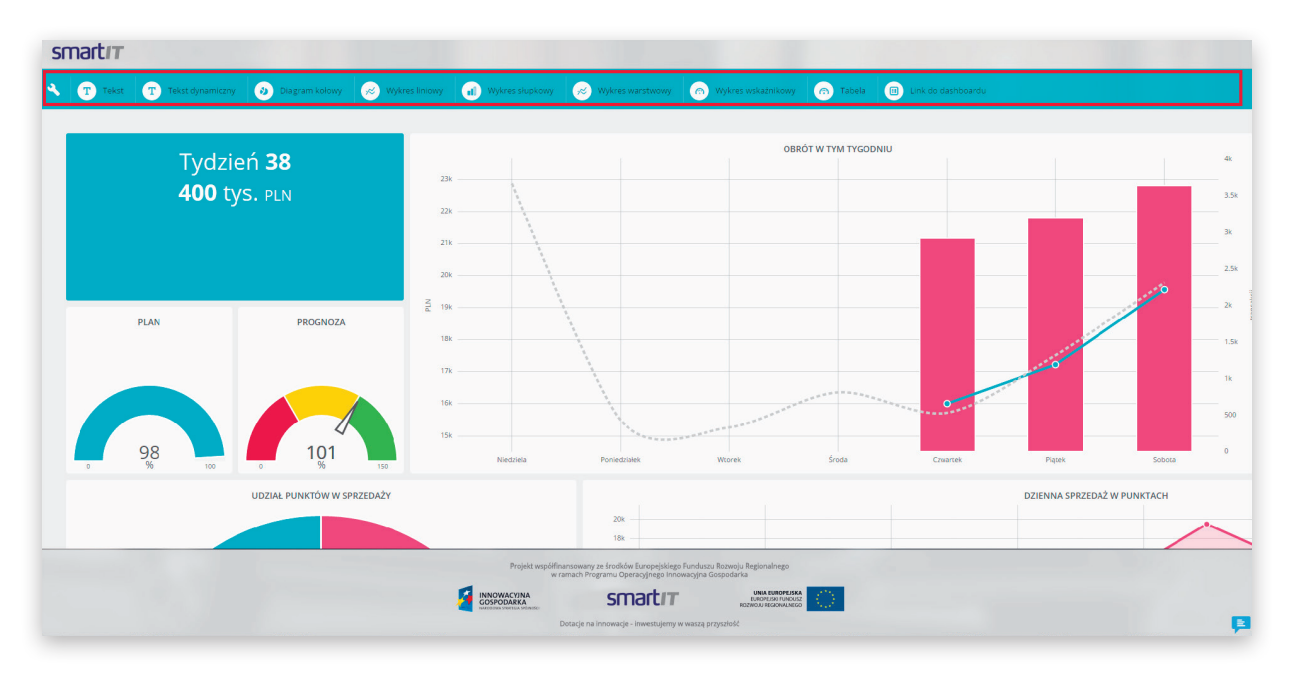

### Edycja widgetów 1

Widgety znajdujące się na dashboardzie można edytować. Aby to zrobić należy ponownie kliknąć symbol klucza w prawym, górnym rogu ekranu.

| Edyt  | uj wid   | get             |              |               |                       |
|-------|----------|-----------------|--------------|---------------|-----------------------|
| title | handler  | refreshInterval | customConfig | Źródło danych |                       |
| 1 Now | y widget |                 |              |               |                       |
|       |          |                 |              |               | RESETUJ ANULUJ ZAPISZ |

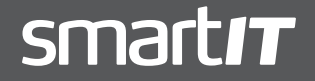

MARCIN KORZENIEWSKI SALES DIRECTOR

### Edycja widgetów 2

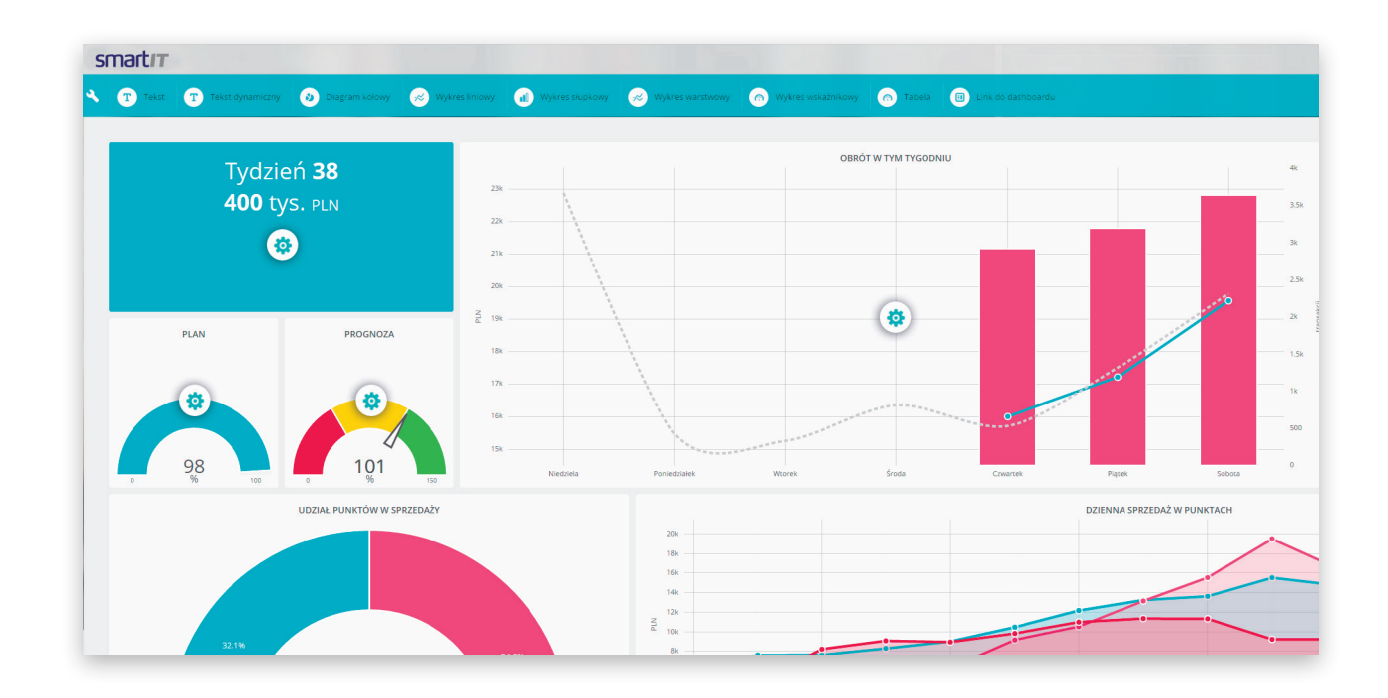

Można je konfigurować klikając w ikonę umieszczoną w centralnym punkcie widgetu.

### Edycja widgetów 3

Można zmienić rozmiar widgetu używając przycisku w prawym dolnym rogu widgetu.

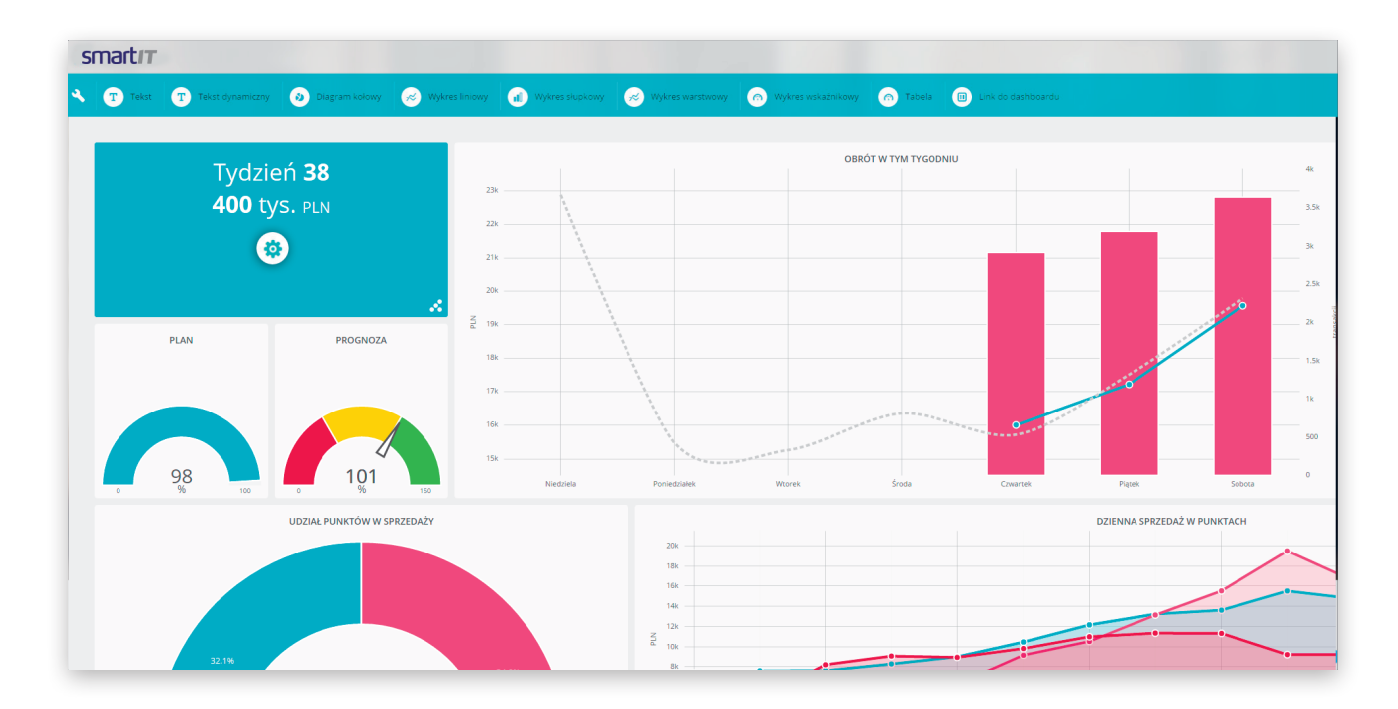

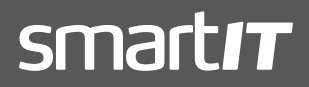

MARCIN KORZENIEWSKI SALES DIRECTOR

### Edycja widgetów 4

Można również zmieniać nazwę oraz usuwać z poziomu rozwijanego menu w prawym, górnym rogu widgetu.

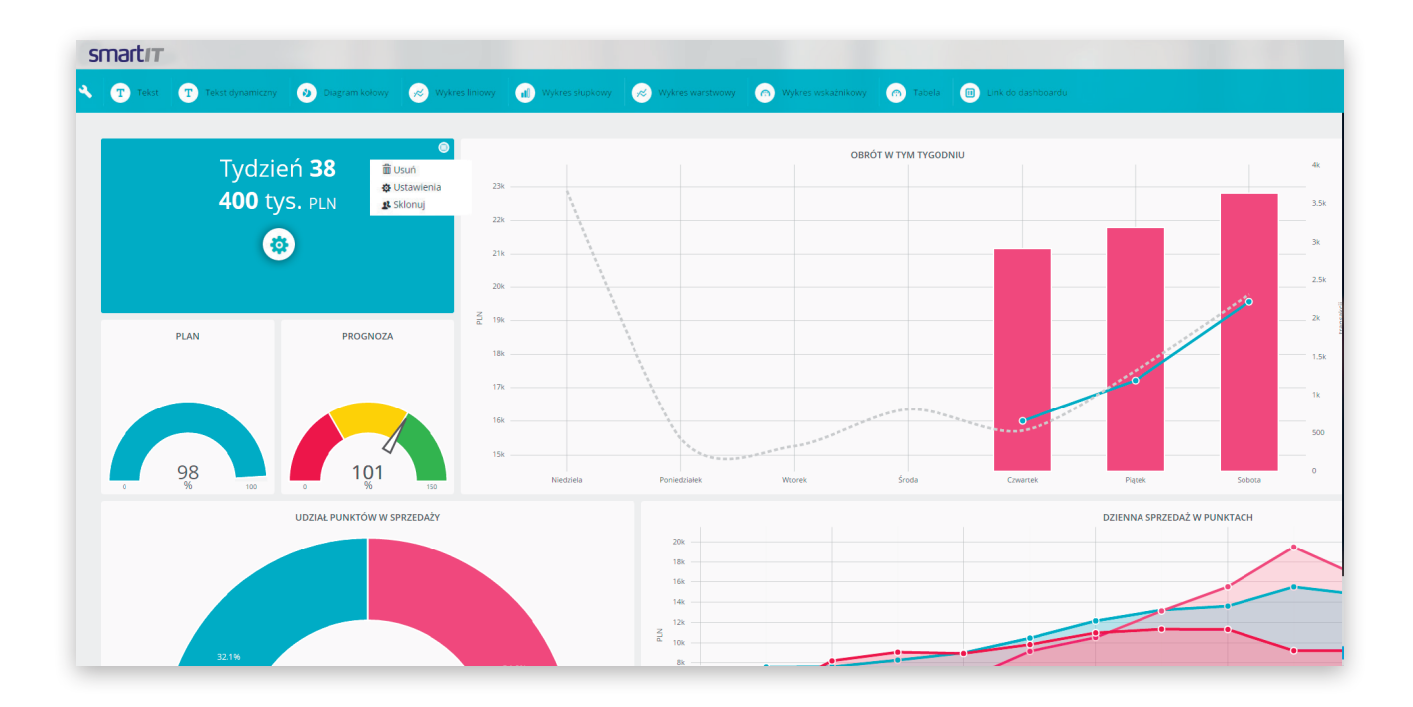

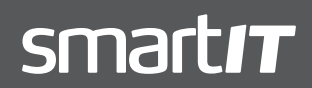

MARCIN KORZENIEWSKI SALES DIRECTOR

### 4. PROCES DEFINIOWANIA REGUŁ ALARMÓW DLA SYTUACJI WYJĄTKOWYCH

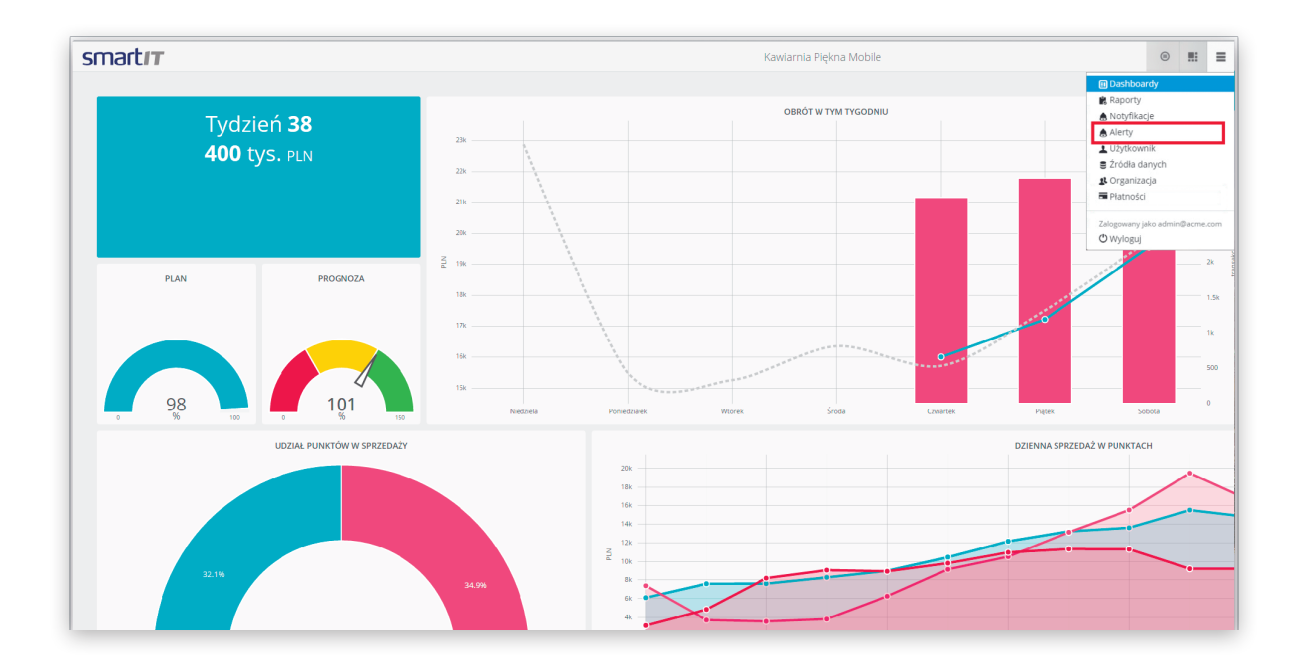

#### Definiowanie alertu 1

Aby zdefiniować regułę alarmu dla sytuacji wyjątkowych należy przejść do zakładki **Alerty** w menu w prawym, górnym rogu.

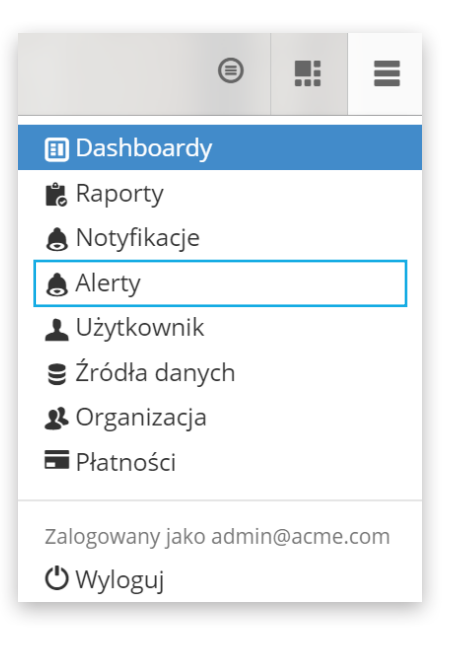

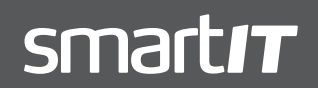

MARCIN KORZENIEWSKI SALES DIRECTOR

### Definiowanie alertu 2

Następnie należy kliknąć przycisk **Nowy alert**.

| smartıT | Alerty                                                                                                    |    |
|---------|----------------------------------------------------------------------------------------------------|----|
|         | Lista alertów                                                                                                    |    |
|         | Nie masz zdefiniowanych żadnych alertów                                                                                                   |    |
|         | Newy alert                                                                                                    |    |
|         |                                                                                                    |    |
|         |                                                                                                    |    |
|         |                                                                                                    |    |
|         |                                                                                                    |    |
|         |                                                                                                    |    |
|         |                                                                                                    |    |
|         |                                                                                                    |    |
|         |                                                                                                    |    |
|         |                                                                                                    |    |
|         |                                                                                                    |    |
|         |                                                                                                    |    |
|         |                                                                                                    |    |
|         | Projekt współfinansowany ze frostkief Europejskiego Funkacu, Rozweju Hegionalnego<br>w ramach Przyrawu Operacyjnego Innowacyjne Gospodańa |    |
|         |                                                                                                    |    |
|         | Dotacje na innowacje - inwestujerny w waszą przysołość                                                                                    | ļ. |

### Definiowanie alertu 3

W wyświetlonym oknie należy nadać nazwę, wybrać źródło danych którego alert ma dotyczyć oraz wypisać warunki dla danego alertu.

| Tworzenie nowego alertu            |        |
|------------------------------------|--------|
| Nazwa                              |        |
| Alert_Testowy                      |        |
| Źródło danych                      |        |
| Wybierz źródło danych              | ×      |
| Warunek                            |        |
| 1 property('wartosc_sprzedazy')>10 |        |
|                                    | ANULUJ |

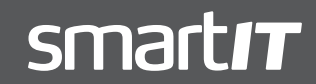

MARCIN KORZENIEWSKI SALES DIRECTOR

#### Definiowanie alertu 4

Utworzony alert pojawi się na liście alertów.

| smartıT |                                                 | Alerty                                                     |            |          |
|---------|-------------------------------------------------|------------------------------------------------------------|------------|----------|
|         | Lista alertów                                   |                                                            |            |          |
|         | Nowy alert                                      | Źródle dawich                                              |            |          |
|         | alertTestowyPracownicy                          | sprzedaz_pracownikow                                       | / <b>x</b> |          |
|         |                                                 |                                                            |            |          |
|         |                                                 |                                                            |            |          |
|         |                                                 |                                                            |            |          |
|         |                                                 |                                                            |            |          |
|         |                                                 |                                                            |            |          |
|         |                                                 |                                                            |            |          |
|         |                                                 |                                                            |            |          |
|         |                                                 |                                                            |            |          |
|         |                                                 |                                                            |            |          |
|         |                                                 |                                                            |            |          |
|         |                                                 |                                                            |            |          |
|         |                                                 |                                                            |            |          |
|         | Deside worldfoarser                             | aanv na frothju Euronalskiaan Eurotumu Ponaniu Rasionalnam |            |          |
|         |                                                 | h Programu Operacy/ingo Innovecybra Gospoderka             |            |          |
|         | GOSPOCARKA<br>Macional Tantas disaster<br>Decar | je na irnovacje - inwestujemy w waszą przyszłość           |            | <b>B</b> |

### Otrzymywanie alertu 1

Jeśli wartość spełnia podany warunek to użytkownik zostanie o tym fakcie poinformowany przez wybrany kanał. Na adres email, poprzez notyfikacje w systemie lub poprzez rss.

|                                                                                                    | totifications@datafy.pro <u>przez</u> maligun.org<br>Io mnie 👻                                                                                                    |                                                                                                    | 14:40 (2 minuty temu) 🚖 🔸                                                                                                    | Y                                                                           |          |
|----------------------------------------------------------------------------------------------------|----------------------------------------------------------------------------------------------------|----------------------------------------------------------------------------------------------------|----------------------------------------------------------------------------------------------------|-----------------------------------------------------------------------------|----------|
|                                                                                                    | Witaj,                                                                                                    |                                                                                                    |                                                                                                    |                                                                             |          |
|                                                                                                    | Vert 'alertTeslowyPracownicy' zdefiniowany dla źródka danych 'sprzedaz_pracowniko<br>roperty/wartosc_sprzedazy')>10<br>ostala uruchomiowy dla wpisu:<br>pracownik=Lorem Ipsum, wartosc_sprzedazy=17}                                                                                                    | v/ dla wyrażenia:                                                                                                    |                                                                                                    |                                                                             |          |
|                                                                                                    | Pozdrawiamy,<br>imartit                                                                                                    |                                                                                                    |                                                                                                    |                                                                             |          |
|                                                                                                    | Kliknij tulaj, aby: <u>Odpowiedz</u> lub <u>Przekaż dalej</u>                                                                                                    |                                                                                                    |                                                                                                    |                                                                             |          |
|                                                                                                    |                                                                                                    |                                                                                                    |                                                                                                    |                                                                             |          |
| m                                                                                                    | artı <i>r</i>                                                                                                    | Notyfik                                                                                                    | acje                                                                                                    |                                                                             |          |
|                                                                                                    | Centrum notyfikacji                                                                                                    |                                                                                                    |                                                                                                    |                                                                             |          |
|                                                                                                    | ti Alert danych<br>Dø\$ o 12:40                                                                                                    |                                                                                                    |                                                                                                    | Odrzuć                                                                      |          |
|                                                                                                    |                                                                                                    |                                                                                                    |                                                                                                    |                                                                             |          |
|                                                                                                    |                                                                                                    |                                                                                                    |                                                                                                    |                                                                             |          |
|                                                                                                    |                                                                                                    |                                                                                                    |                                                                                                    |                                                                             |          |
|                                                                                                    |                                                                                                    |                                                                                                    |                                                                                                    |                                                                             |          |
|                                                                                                    |                                                                                                    |                                                                                                    |                                                                                                    |                                                                             |          |
|                                                                                                    |                                                                                                    |                                                                                                    |                                                                                                    |                                                                             |          |
|                                                                                                    |                                                                                                    |                                                                                                    |                                                                                                    |                                                                             |          |
|                                                                                                    |                                                                                                    |                                                                                                    |                                                                                                    |                                                                             |          |
|                                                                                                    |                                                                                                    |                                                                                                    |                                                                                                    |                                                                             |          |
|                                                                                                    |                                                                                                    |                                                                                                    |                                                                                                    |                                                                             |          |
|                                                                                                    |                                                                                                    |                                                                                                    |                                                                                                    |                                                                             |          |
|                                                                                                    |                                                                                                    |                                                                                                    |                                                                                                    |                                                                             |          |
|                                                                                                    |                                                                                                    |                                                                                                    |                                                                                                    |                                                                             |          |
|                                                                                                    |                                                                                                    |                                                                                                    |                                                                                                    |                                                                             |          |
|                                                                                                    |                                                                                                    |                                                                                                    |                                                                                                    |                                                                             |          |
|                                                                                                    |                                                                                                    |                                                                                                    |                                                                                                    |                                                                             |          |
|                                                                                                    |                                                                                                    |                                                                                                    |                                                                                                    |                                                                             |          |
|                                                                                                    |                                                                                                    |                                                                                                    |                                                                                                    |                                                                             |          |
|                                                                                                    |                                                                                                    |                                                                                                    |                                                                                                    |                                                                             |          |
|                                                                                                    |                                                                                                    | hijset sejöfnerssavj i skolade largi<br>vanan fragen: Genzyn                                                                                                    | goog findnas fuansis fogonikajo<br>ja managya Gatadara                                                                                                    |                                                                             |          |
|                                                                                                    |                                                                                                    | Phytet explortances way as fund-the large<br>sectors to a sector sector sector sectors and sectors and se                                                                                                    | step foolas, kasej, ingeninge<br>tormanje okolosi                                                                                                    |                                                                             |          |
|                                                                                                    |                                                                                                    | Negati negatimatana ya kufada kurja<br>una kufada kurja<br>Verezena kurja kurja kur<br>Kurja kurja kurja kurja kurja kurja kurja kurja kurja kurja kurja kurja kurja kurja kurja kurja kurja kurja kurj                                                                                                    | sping fonders bases bytocheg<br>provense stoches<br>tro tro tro tro tro tro tro tro                                                                                                    |                                                                             |          |
| Ch                                                                                                    | . Gie does out appen to have any wyte information associated with it. The docume                                                                                                    | Pripet septimarusaury a tradicio largo<br>senso hargono dension<br>senso hargono dension<br>senso hargono dension<br>constructiona de la construction<br>de la constructiona de la construction<br>de la construction<br>de la c | gstegs honduus honeys fegendungs<br>to mensengen Grupped Grupped<br>Term Managementer<br>gem y wareau prychold                                                                                                    |                                                                             |          |
|                                                                                                    | , file does not appear to have any city's information associated with it. The docume<br>Inside-Ottap://www.inside/alameter/1.1/*                                                                                                    | Physics explotionary activation burge<br>with the second second sec                                                                                                    | gatege hundaan konsels kegendange<br>Berne ander ander ander ander ander ander ander ander ander ander ander ander ander ander ander ander ander ander<br>gener wenne prynologie                                                                                                    |                                                                             |          |
| Ch Aller Aller A                                                                                                    | Life does not appear to have any style information associated with it. The docume<br>information of the state of the state o                                                                         | These exponences of a forsidar large<br>variance of hypersystems<br>in the second second second second second second second<br>background messagion: Interest<br>there is a shown below:                                                                                                    | greg foddass, kassas, kegionikap<br>grego foddass, kassas<br><b>UTT Examinas</b>                                                                                                    |                                                                             |          |
| 20<br>Non-<br>training to the second second s                                                                                                    | L för dere sor appene to have any style information associated with a 'The docume<br>time doc'http://pul.org/docideneets/1.1/* version*1.4*><br>0.0 Sent instricturion for avent instigation/http://pul.org/docideneets/1.1/*<br>0.0 Sent instricturion for avent instigation/http://pul.org/docidence.org/docidence.org/docide                                                                  | Physics applications way as a character large one of the contract of the contract of the contr                                                                                                    | estade hondrase honores legislantege<br>terre managera di anteriori<br>terre managera di anteriori<br>terre managera di anterre managera di anterre managera di anterio |                                                                             |          |
| 80 (1) (1) (1) (1) (1) (1) (1) (1) (1) (1)                                                                                                    | . Be does not appear to have any othe information associated with a The docume<br>inside-"http://www.is.epide/classicity.ll.u." service="2.4"<br>)<br>)<br>)<br>)<br>)<br>)<br>)<br>)<br>)<br>)<br>)<br>)<br>)<br>)<br>)<br>)<br>)<br>)<br>)                                                                                                    | Propriet engedificance way on the object of the second second sec                                                                                                    | gataga fundasa, kasanga taganahaga<br>ta masang yang daga daga daga daga daga daga daga d                                                                                                    |                                                                             |          |
| XXV<br>i so hard<br>ti i<br>i<br>i<br>i<br>i<br>i<br>i<br>i<br>i<br>i<br>i<br>i<br>i<br>i<br>i<br>i<br>i<br>i                                                                                                    | L for does not appear to have any style information associated with a The docume<br>top doe that ///www.i-appdot/intent/11.0° writine=2.0° .<br>The provide that is a start of the provided and the provided and the p                                                                       | Parate separate service and the same<br>sectored and the service developed and<br>the sectored and the sectored and the sectored and the<br>Decay of a sectored and the<br>reserve is shown below:                                                                                                    | speng hadara hana hganha<br>pengangangangangangangangangangangangangan                                                                                                    |                                                                             |          |
| XXX<br>has<br>cli<br>i<br>i<br>i<br>i<br>i<br>i<br>i<br>i<br>i<br>i<br>i<br>i<br>i<br>i<br>i<br>i<br>i<br>i                                                                                                    | 1. Bit does not appear to have any style information susceined with a The documer<br>log_doc Threfore (main terms) and the state of the state of the state<br>(main terms) and the state of the state of the state of the state of the state<br>(main terms) and the state of the state of the state of the state<br>(main terms) and the state of the state of the state of the state<br>(main terms) and the state of the state of the state of the state<br>(main terms) and the state of the state of the state of the state<br>(main terms).                                                                                                    | Angela tagotherasaway a holdek lang<br>annah dagaran barang<br>Bargara bargara<br>Bargara inawaga inawa<br>ture is abara below                                                                                                    | sping budan buan beforenge<br>provogni Granovi<br>genera wast providi<br>unty (vartais_spinator) (100 tastal untobalany                                                                                                    | dže uplike: (praconkleditecto, wertac_upro                                  | #dsy~2)  |
| XXX<br>S No<br>Control to the second second seco                                                                                                    | Lefte does not appear to have any style information suscitant with it. The docume<br>log_dis_http://www.isophioticlassifi.log/itiliza-<br>lizable does not appear to have any style information associated with it. The docume<br>log_dis_http://www.isophioticlassifi.log/itilizable<br>log_dis_http://www.isophioticlassifi.log/itilizable<br>log_dis_http://wwww.isop | Popula supplementance of manufacture data for<br>an encode supplementance of the supplementance of the supplement                                                                                                    | end (rester fiberetic), c 100 total anaporeia                                                                                                    | fla splas: (pracoslik-bricis, sortac, gra                                   | nday=1)  |
| XXX<br>s No<br>control of the<br>control of the<br>control of t | 4. Bit does not appear to have any style information associated with it. The docume<br>inside "http://www.iong/doc/inserts/1.3/" version="2.4")<br>and appear in the information of a summary intelligent incom/rition<br>information of a summary intelligent incom/rition<br>information of a summary intelligent incom/rition<br>information of a summary intelligent incom/rition<br>information of a summary intelligent information of a summary<br>interview in a summary intelligent information of a summary<br>interview in a summary interview printing and printing and information<br>interview in a summary intelligent information of a summary<br>interview in a summary intelligent in the summary interview<br>interview interview interview interview interview interview interview<br>interview interview interview interview interview interview interview<br>interview interview interview interview interview interview interview interview<br>interview interview i                                    | Anythe supportenessation of the supportenession of the support of the support of                                                                                                    | george fundases, transuis, tegenoritego<br>provinsagine de constant<br>general anaust, trafactual<br>general anaust, trafactual<br>general fundases, tegenoritego<br>per y ('wartese, "generalary') < 100 notat al washendary                                                                                                    | dla upisu: (prazosch-turcis, surtus, pro                                    | stary=1) |
|                                                                                                    | Effe does not appear to have any why information associated with it. The docume<br>limit doc MAR(p) //parl.org/dol/insectio/1.1/* version="1.0";<br>as Senth Statistications for a sent-testignall.com/districtions.<br>The senth statistication for another testignall.com/districtions.<br>The senth statistication for another testignall.com/districtions.<br>The senth statistication for another testignall.com/districtions.<br>The senth statistication for another testignall.com/districtions.<br>The senth statistication for another testignall.com/districtions.<br>The senth statistication for another testignall.com/districtions.<br>The senth statistication for another testignall.com/distributions.<br>The senth statistication for another testignally and the senth statistication of the senth<br>The senth statistication of the senth statistication of terretations.<br>The senth statistication of the senth statistication of terretations.<br>The senth statistication of the senth statistication of terretations.<br>The senth statistication of the senth statistication of terretations.<br>The senth statistication of the senth statistication of terretations.<br>The senth statistication of the senth statistication of terretations.                                                                                                    | Negati ngotinanosany ja kutoka kurg<br>ananah Angaran, toranga<br>Pangaran, Pangara, Pangara, Pangara,<br>Pangara, Pangara, Pangara, Pangara,<br>Pangara, Pangara, Pangara, Pangara, Pangara,<br>Pangara, Pangara, Pangara, Pangara, Pangara, Pangara,<br>Pangara, Pangara, Pangara, Pangara, Pangara, Pangara, Pangara,<br>Pangara, Pangara, Pang<br>Pangara, Pangara, Pangara, Pangara, Pangara, Pangara, Pangara, Pangara, Pangara, Pangara, Pangara, Pangara, Pangara, Pangara, Pangara, Pangara, Pangara, Pangara, Pangara, Pangara, Pangara, Pangara, Pangara, Pangara, Pangara, Pangara,                                                                                                     | spong boden bosen byjentep<br>provogne domotie<br>server variet provide<br>erry(vartesc, spreadary) + 100 partal anabasiany<br>v/)100 partal anabasiany dia ujitari (prezentivar                                                                                                    | dla upiso: (pracondi-turcio, untors, spra                                   | edaty+2) |
| XXN<br>international and international and internat                                                                                                    | L för den set appet to hare any etyle information associated with it. The docume<br>https://thur.ing/docilentet/fill/ing/ing/docilentet/fill/ing/ing/ing/ing/ing/ing/ing/ing/ing/ing                                                                                                    | Paper experimense of a market before<br>where the second second sec                                                                                                    | goog honders hannels legislating:<br>the second second secon                                                                                                    | dla uplice: (pracontilutionia, metace, upro<br>me lesco, metace_producy=17) | edaty=2) |

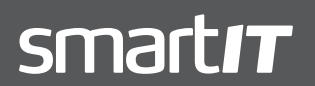

MARCIN KORZENIEWSKI SALES DIRECTOR

### Otrzymywanie alertu 2

Użytkownik może zdefiniować pożądany kanał komunikacji zmian w danych, w zakładce **Użytkownik** w menu.

| smartır |                                                                                                    | Alerty                                                                                                    |     |                                                            |
|---------|----------------------------------------------------------------------------------------------------|----------------------------------------------------------------------------------------------------|-----|------------------------------------------------------------|
|         | Lista alertów<br>Nowy stert                                                                                                    |                                                                                                    |     | Dashboardy     Raporty     Notyfikacje     Alerty          |
|         | Nazwa<br>alertTestowyPracownicy                                                                                                    | Źródło danych<br>sprzedaz_pracownikow                                                                                                    | / × | Użytkownik     Zródła danych     Organizacja     Platrości |
|         |                                                                                                    |                                                                                                    |     | Zalogowany jako test@gmail.com<br>© Wyloguj                |
|         |                                                                                                    |                                                                                                    |     |                                                            |
|         |                                                                                                    |                                                                                                    |     |                                                            |
|         |                                                                                                    |                                                                                                    |     |                                                            |
|         |                                                                                                    |                                                                                                    |     |                                                            |
|         |                                                                                                    |                                                                                                    |     |                                                            |
|         | Projekt wręddłania<br>w ramac<br>W Roburger Antonio<br>Cospodatka<br>Cospodatka<br>Cospodatk | wary ze Kordoldwe Europeiskage Aranduzze Bozwaji) Regionalnege<br>h Programu Operacyjnego Innovacyjna Gospodaria<br>UNIA GRADZERA<br>Kontor Hendward |     |                                                            |
|         | Dotaç                                                                                                    | je na innowacje - inwestujemy w waszą przyszłość                                                                                                    |     | P                                                          |

### Otrzymywanie alertu 3

W sekcji **Konfiguracja notyfikacji** znajduje się pozycja **Alert danych**. Użytkownik może w niej zdecydować poprzez jakie kanały mają być wysyłane powiadomienia.

| smartır |                                                |                     | Użytkownik                                                                                  |                                                                                   |                     |     |  |  |
|---------|------------------------------------------------|---------------------|---------------------------------------------------------------------------------------------|-----------------------------------------------------------------------------------|---------------------|-----|--|--|
|         | Konfiguracja n                                 | otyfikacji          |                                                                                             |                                                                                   |                     |     |  |  |
|         |                                                |                     | Ce                                                                                          | ntrum notyfikacji                                                                 | Email               | RSS |  |  |
|         | Alert danych                                   |                     |                                                                                             | 2                                                                                 |                     | 2   |  |  |
|         | Udostępniony Dashboar                          | d                   |                                                                                             | ×                                                                                 |                     |     |  |  |
|         | Otrzymano Odpowiedź i                          | Na Wiadomość        |                                                                                             | 2                                                                                 |                     |     |  |  |
|         | Twoje zgłoszenie zostało                       | zamknięte           |                                                                                             | ×                                                                                 |                     |     |  |  |
|         | Wygaśnięcie Subskrypcji                        | Za Jeden Dzień      |                                                                                             | ×                                                                                 | 0                   |     |  |  |
|         | Wygaśnięcie Subskrypcji                        | Za Dziesięć Dni     |                                                                                             |                                                                                   |                     |     |  |  |
|         | Preferencje<br>Jezyk pl Polski •<br>Zgłoszenia |                     |                                                                                             |                                                                                   |                     |     |  |  |
|         | Zgłoszenie #                                   | Utworzone           | Zawartość                                                                                   | Status                                                                            | Zaktualizowane      |     |  |  |
|         | 48600102                                       | 2015-05-27 11:31:47 | wiadomość testowa                                                                           | otwarty                                                                           | 2015-05-27 11:31:47 |     |  |  |
|         |                                                |                     | spółfinansowany ze środków Europejskiego Fundu<br>w ramach Programu Operacyjnego Innowacyje | szu Rozwoju Regionalnego<br>a Gospodarka<br>UNIA EUROPLISKA<br>EUROPLISKI PINCUSZ | 27. I               |     |  |  |
|         |                                                |                     |                                                                                             | ROZWOJU REGROMALNEGO                                                              | 1448 <sup>1</sup>   |     |  |  |

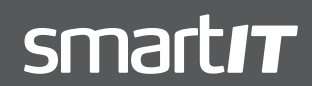

MARCIN KORZENIEWSKI SALES DIRECTOR

### 5. PROCES MONITOROWANIA STANU DANYCH

### Monitorowanie stanu danych

Użytkownik może na bieżąco obserwować stan danych na dashboardzie.

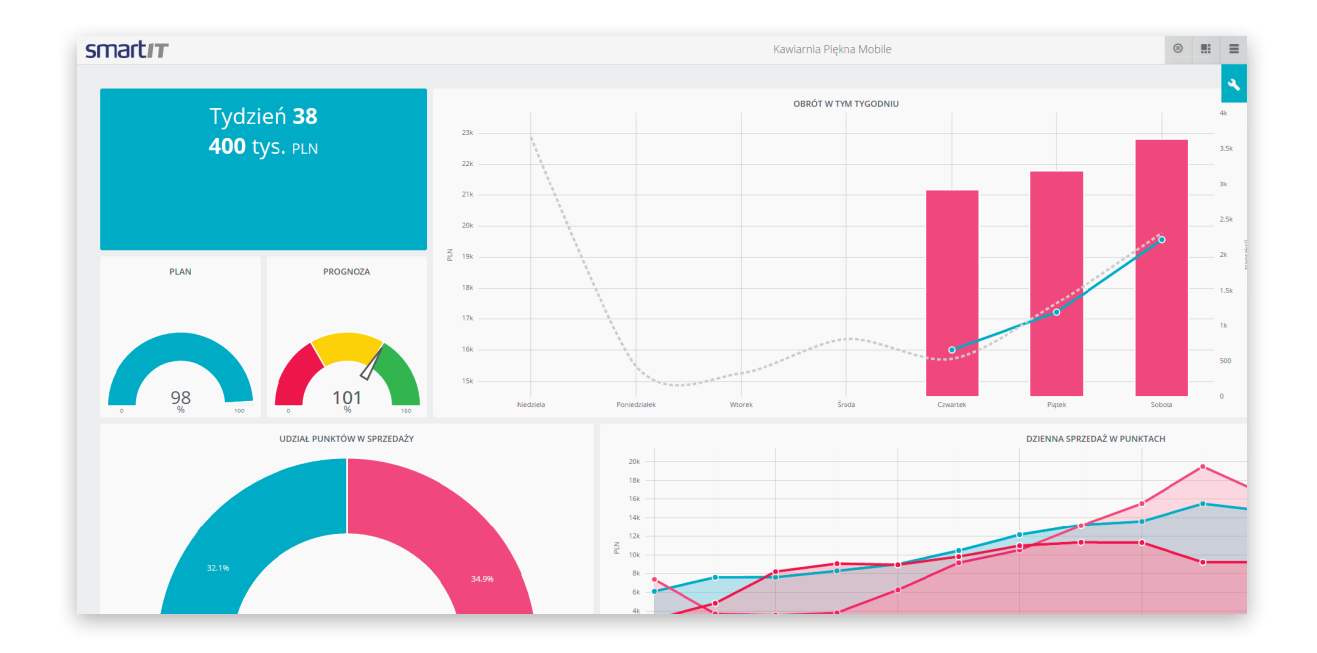

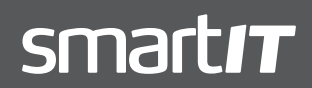

MARCIN KORZENIEWSKI SALES DIRECTOR

### 6. PROCES GENEROWANIA I CYKLICZNEGO WYSYŁANIA RAPORTÓW

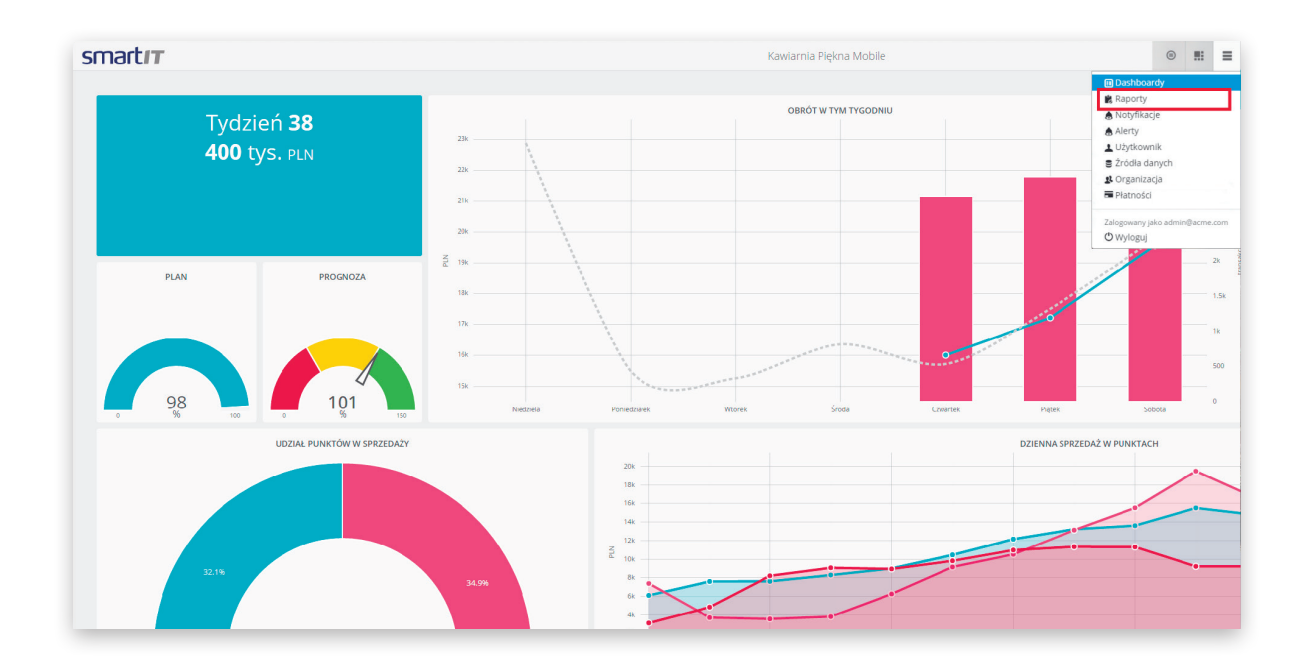

### Konfiguracja raportów 1

Aby skonfigurować wysyłanie raportów, należy przejść do zakładki **Raporty** w menu w prawym, górnym rogu.

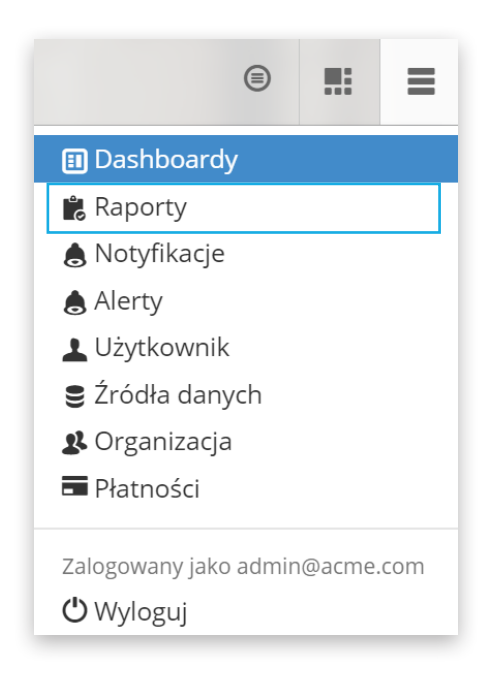

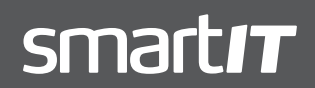

MARCIN KORZENIEWSKI SALES DIRECTOR

### www.gosmartit.pl

### Konfiguracja raportów 2

Nastęnie należy kliknąć przycisk **Nowy raport**.

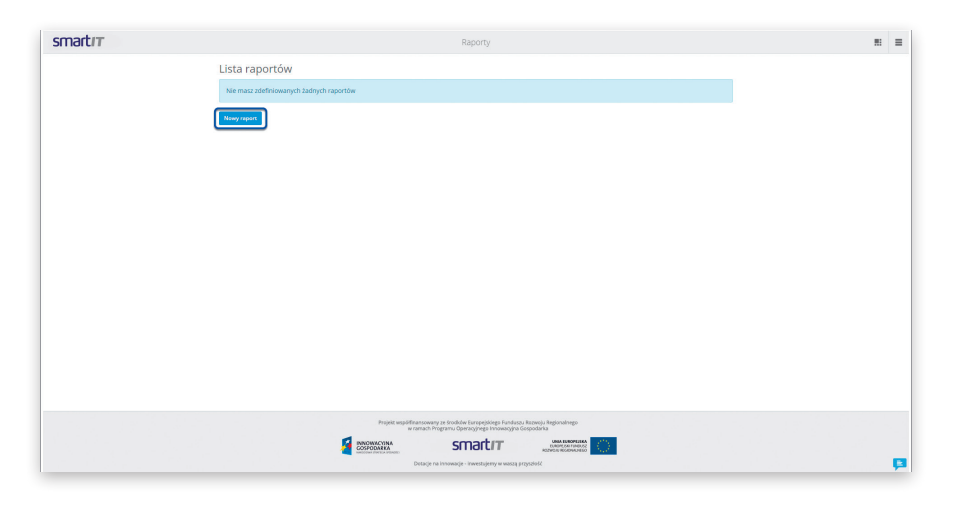

### Konfiguracja raportów 3

Po kliknięciu, pojawi się okno w którym użytkownik decyduje o:

- nazwie raportu
- interwałach czasowych, w których raport ma być dostarczany - użytkownik ma dowlność w ustaleniu interwałów. Cykle mogą być roczne, miesięczne, tygodniowe, dzienne, godzinowe oraz minutowe
- dashboardzie, który ma być podstawą raportu.

| Tworzenie nowego raportu                       |
|------------------------------------------------|
| Nazwa                                          |
| Nowy_raport_dzienny                            |
| Kalendarz<br>Uruchamiaj każdego dnia o 12 : 00 |
| Odbiorcy admin@acme.com                        |
|                                                |
| Dashboard                                      |
| Wyniki Firmy                                   |
|                                                |
| ANULUJ                                         |
| Dashboard<br>Wyniki Firmy                      |

### Edycja raportów

Po wypełnieniu odpowienich pól, raport pojawi się na liście raportów. Z tego poziomu można go edytować lub usunąć.

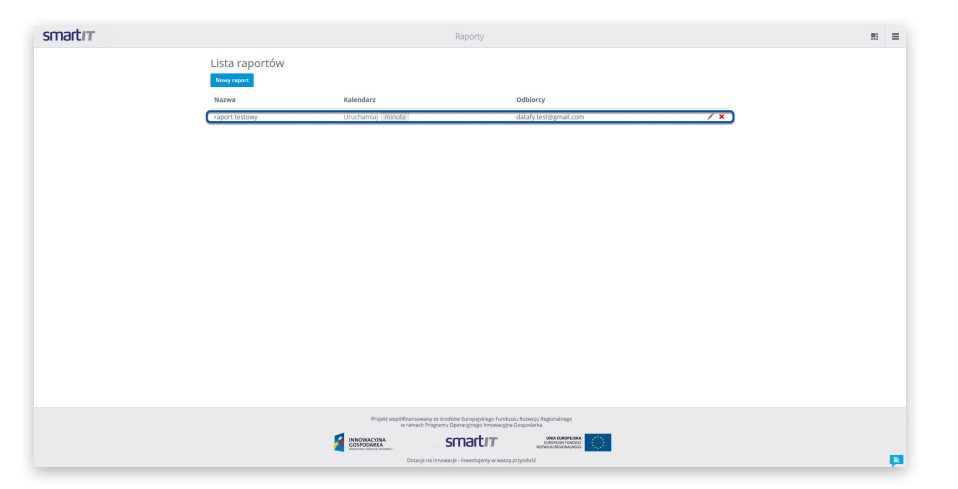

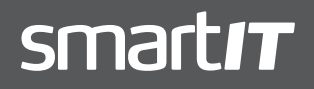

MARCIN KORZENIEWSKI SALES DIRECTOR

#### Otrzymywanie raportów 1

W ustalonym czasie, raport zostanie wysłany na skrzynkę emailową użytkownika w formie pliku PDF...

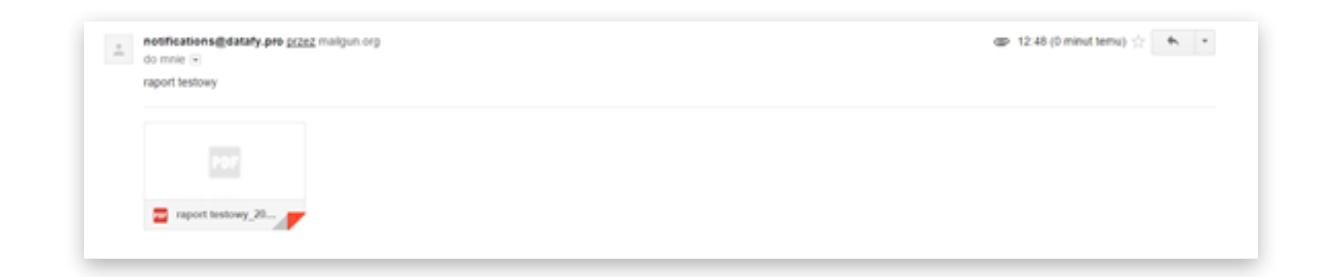

#### Otrzymywanie raportów 2

... oraz jako surowe dane, poprzez API w formacie JSON.

| omal Basic Auto                                                                                                    | Digest Auth                                                                                                    | OAuth 1.0                                                   | No environment •                                                                                               |            | 8                    |  |  |       |  |  |
|----------------------------------------------------------------------------------------------------|----------------------------------------------------------------------------------------------------|-------------------------------------------------------------|----------------------------------------------------------------------------------------------------|------------|----------------------|--|--|-------|--|--|
| http:// dev.heroku                                                                                                    | app.com/api/das/                                                                                                    | boards/1566                                                 | 7540-8b3i-483d-9f11-3ab7d01e820c                                                                               |            | GET • & URL params & |  |  |       |  |  |
| Content-Type                                                                                                    |                                                                                                    | appli                                                       | cation/json 😧 Manag                                                                                            | ge presets |                      |  |  |       |  |  |
| AuthToken                                                                                                    |                                                                                                    | eyJh                                                        | bGciOuJIUzi1NiJ9 eyJvcmdhbmi6*                                                                                 |            |                      |  |  |       |  |  |
| Header                                                                                                    |                                                                                                    | Valu                                                        | 0                                                                                                    |            |                      |  |  |       |  |  |
| Send Previe                                                                                                    | w Add to co                                                                                                    | lection                                                     |                                                                                                    |            |                      |  |  | Reset |  |  |
| dy Headers (12)                                                                                                    | STATUS                                                                                                    | ю ок 📷                                                      | ] 78 ma                                                                                                    |            |                      |  |  |       |  |  |
| 1 { "name"<br>3 "ound"<br>5 "layer<br>7 "c"<br>8 "layer<br>10 };<br>11 1;<br>12 1;<br>13 1;<br>14 1;<br>15 1;<br>16 1;<br>17 1;<br>19 } | : "New Dushboa<br>: testhgmall.<br>//dbhoards<br>//dbhoards<br>//ge-'_geid',<br>opsig: (<br>"rows'! 4,<br>"cols': 4<br>"cols': 4<br>"colspan"<br>} | rd",<br>com"<br>/fb667540-<br>( : "/charts<br>": 1,<br>": 2 | 8037-4834-9711-3+07001+820c",<br>8037-4834-9711-3+07001+820c",<br>/text/17+=d37f-f342-4451-9472-3+4c3c0753+3", |            |                      |  |  |       |  |  |
|                                                                                                    |                                                                                                    |                                                             |                                                                                                    |            |                      |  |  |       |  |  |

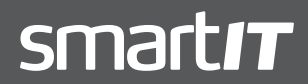

MARCIN KORZENIEWSKI SALES DIRECTOR

### 7. PROCES ZGŁASZANIA BŁĘDÓW, KOMENTARZY, PROPOZYCJI ULEPSZEŃ I MODYFIKACJI

### Wysyłanie wiadomości 1

Aby zgłosić błąd, komentarz lub propozycję ulepszeń i modyfikacji należy kliknąc ikonę w prawym, dolnym rogu.

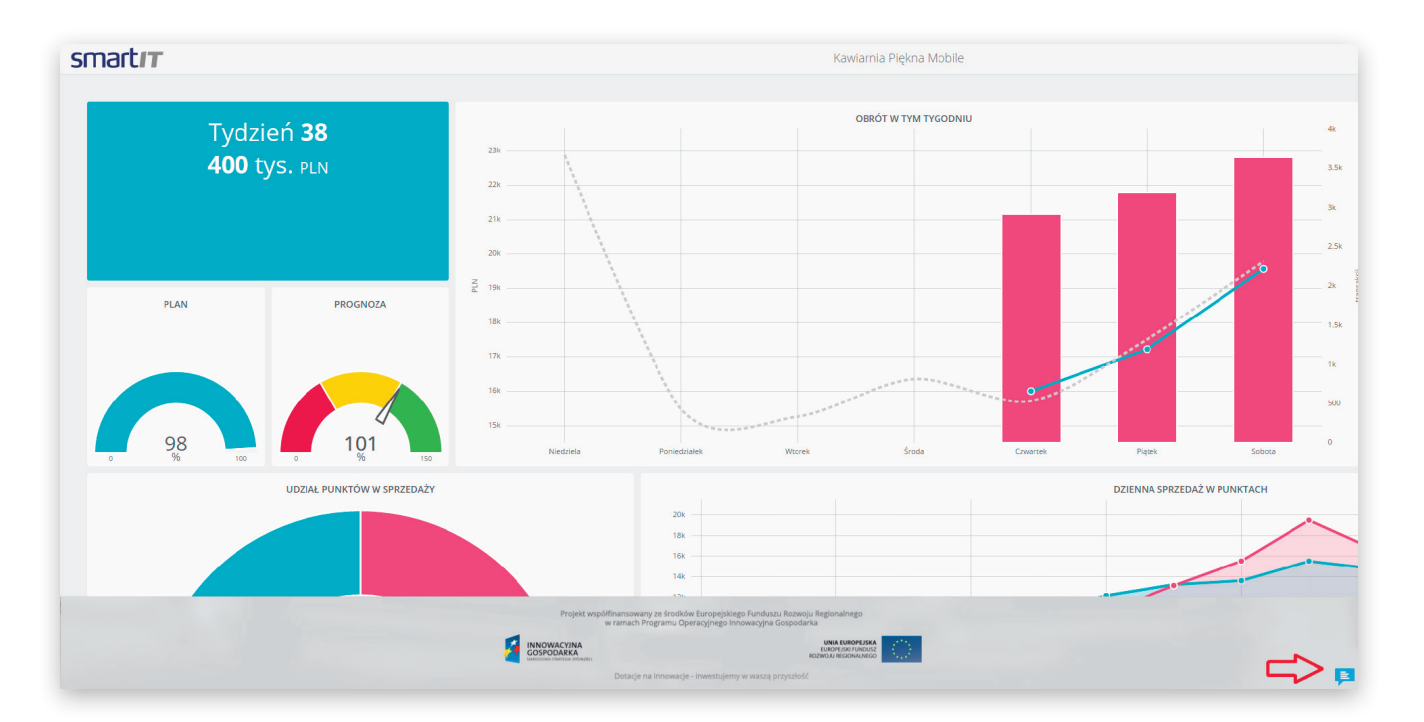

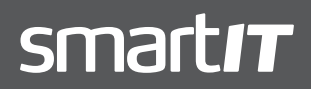

MARCIN KORZENIEWSKI SALES DIRECTOR

### Wysyłanie wiadomości 2

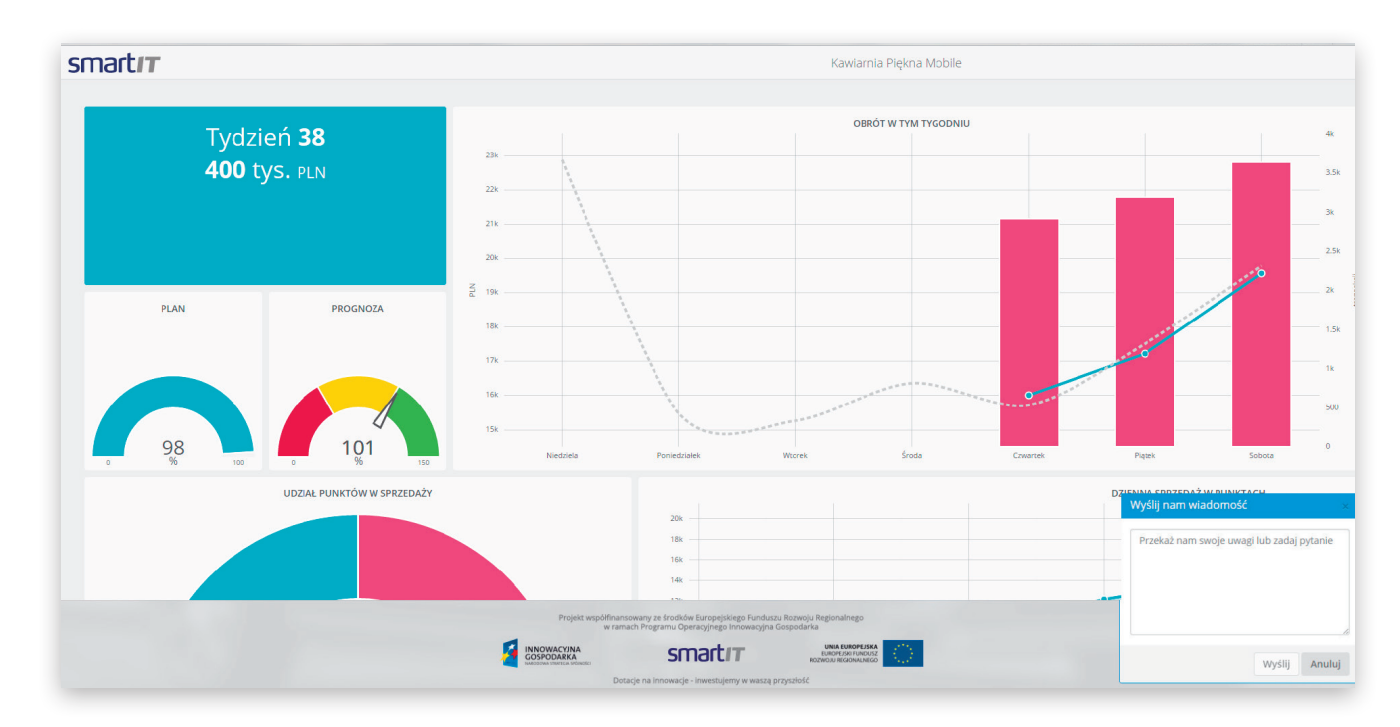

Po kliknięciu pojawi się okno. Użytkownik może w nim wpisać swoje uwagi.

### Wysyłanie wiadomości 3

Po wysłaniu, pojawi się komunikat o pomyślnym wykonaniu polecenia.

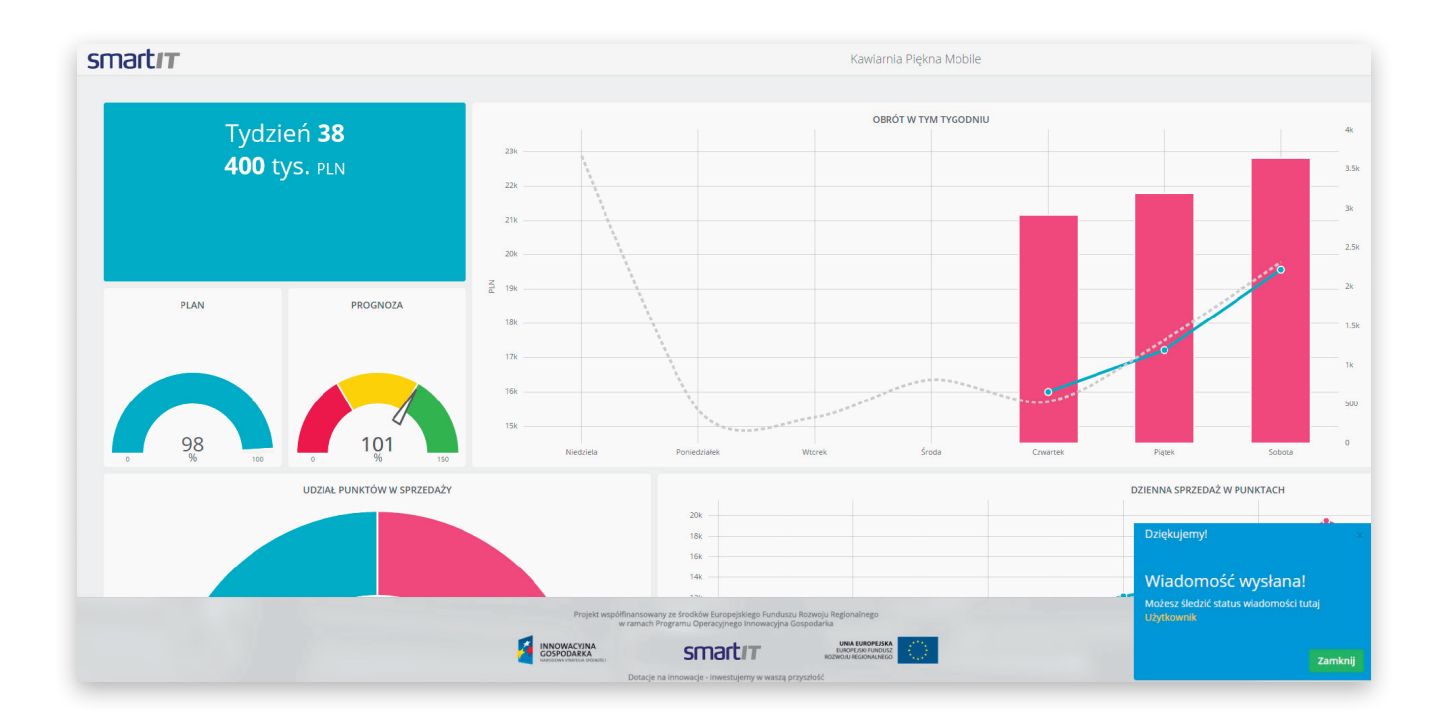

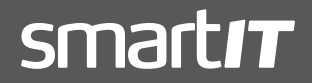

MARCIN KORZENIEWSKI SALES DIRECTOR

### Status wiadomości

Użytkownik, który zgłosił swoją uwagę może zobaczyć jej status w zakładce **Użytkownik**, w sekcji **Zgłoszenia**.

| nartı <del>r</del> |                                                |                                  | Użytkownik                                                                                   |                                       |                                       |     |   |  |
|--------------------|------------------------------------------------|----------------------------------|----------------------------------------------------------------------------------------------|---------------------------------------|---------------------------------------|-----|---|--|
|                    | Konfiguracja not                               | yfikacji                         |                                                                                              |                                       |                                       |     |   |  |
|                    |                                                |                                  | Cen                                                                                          | trum notyfikacji                      | Email                                 | RSS |   |  |
|                    | Alert danych                                   |                                  |                                                                                              | 2                                     | 2                                     | 2   |   |  |
|                    | Udostępniony Dashboard                         |                                  |                                                                                              | ×                                     | 8                                     |     |   |  |
|                    | Otrzymano Odpowiedź Na                         | Wiadomość                        |                                                                                              | 2                                     | 0                                     |     |   |  |
|                    | Twoje zgłoszenie zostało za                    | amknięte                         |                                                                                              | ×                                     |                                       |     |   |  |
|                    | Wygaśnięcie Subskrypcji Zi                     | a Jeden Dzień                    |                                                                                              | 2                                     | 0                                     |     |   |  |
|                    | Wygaśnięcie Subskrypcji Zi                     | a Dziesięć Dni                   |                                                                                              | ×                                     |                                       |     |   |  |
|                    | Preferencje<br>Jezyk pl Polski •<br>Załoszenia |                                  |                                                                                              |                                       |                                       |     |   |  |
|                    | Zgłoszenie #                                   | Utworzone                        | Zawartość                                                                                    | Status                                | Zaktualizowane                        |     |   |  |
|                    | 48600102                                       | 2015-05-27 11:31:47              | wiadomość testowa                                                                            | otwarty                               | 2015-05-27 11:31:47                   |     |   |  |
|                    | Zgłoszenie #<br>48600102                       | Utworzone<br>2015-05-27 11:31:47 | Zawartość<br>władomość testowa                                                               | Status<br>otwarty                     | Zaktualizowane<br>2015-05-27 11:31:47 |     | ) |  |
|                    |                                                | Projekt wsp                      | ółfinansowany ze środków Europejskiego Fundusz<br>w ramach Programu Operacyjnego Innowacyjna | ru Rozwoju Regionalnego<br>Gospodarka |                                       |     |   |  |

### Zarządzanie wiadomościami 1

Wszystkie przesłane uwagi dostępne są w oknie administratora systemu.

| Zgłoszenia<br>Ekspertuj<br>Zgłoszenie #<br>48600102 | Zawartość<br>wiadomość testowa | <b>Zgłaszający</b><br>datafytest⊜gmail.com  | Utworzone<br>2015-05-27 11:31:47                                             | Zaktualizowane<br>2015-05-27 11:31:47 | <b>Status</b><br>otwarty | × |  |
|-----------------------------------------------------|--------------------------------|---------------------------------------------|------------------------------------------------------------------------------|---------------------------------------|--------------------------|---|--|
| Zgłoszenie #                                        | Zawartość<br>wiadomość testowa | <b>Zgłaszający</b><br>datafy.test⊜gmail.com | Utworzone<br>2015-05-27 11:31:47                                             | Zaktualizowane<br>2015-05-27 11:31:47 | Status<br>otwarty        | × |  |
| 48600102                                            | wiadomość testowa              | datafy.test@gmail.com                       | 2015-05-27 11:31:47                                                          | 2015-05-27 11:31:47                   | otwarty                  | × |  |
|                                                     |                                |                                             |                                                                              |                                       |                          |   |  |
|                                                     |                                |                                             |                                                                              |                                       |                          |   |  |
|                                                     |                                |                                             |                                                                              |                                       |                          |   |  |
|                                                     |                                |                                             |                                                                              |                                       |                          |   |  |
|                                                     |                                |                                             |                                                                              |                                       |                          |   |  |
|                                                     |                                |                                             |                                                                              |                                       |                          |   |  |
|                                                     |                                |                                             |                                                                              |                                       |                          |   |  |
|                                                     |                                |                                             |                                                                              |                                       |                          |   |  |
|                                                     |                                |                                             |                                                                              |                                       |                          |   |  |
|                                                     |                                |                                             |                                                                              |                                       |                          |   |  |
|                                                     |                                | Projekt współfinansowany ze środków (       | uropejskiego Funduszu Rozwolu Regiona                                        | nepo                                  |                          |   |  |
|                                                     |                                | w ramach Programu Opera                     | icyjnego Innowacyjna Gospodarka<br>Nartit uMAR<br>I UMAR<br>I UMAR<br>I UMAR | NOPEJSKA<br>NEPROSIS                  |                          |   |  |

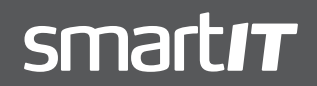

MARCIN KORZENIEWSKI SALES DIRECTOR

### Zarządzanie wiadomościami 2

Oraz za pośrednictwem elektronicznego API w formacie XML. Aby je wyświetlić w tym formacie, należy kliknąć w przycisk **Eksportuj**.

| smartır |              |                   | Zgł                                                                      | oszenia                                                 |                     |         |   | ≡        |
|---------|--------------|-------------------|--------------------------------------------------------------------------|---------------------------------------------------------|---------------------|---------|---|----------|
|         |              |                   |                                                                          |                                                         |                     |         |   |          |
|         | Zgłoszenie # | Zawartość         | Zgłaszający                                                              | Utworzone                                               | Zaktualizowane      | Status  |   |          |
|         | 48600102     | wiadomość testowa | test@gmail.com                                                           | 2015-05-27 11:31:47                                     | 2015-05-27 11:31:47 | otwarty | × |          |
|         |              |                   |                                                                          |                                                         |                     |         |   |          |
|         |              |                   |                                                                          |                                                         |                     |         |   |          |
|         |              |                   |                                                                          |                                                         |                     |         |   |          |
|         |              |                   |                                                                          |                                                         |                     |         |   |          |
|         |              |                   |                                                                          |                                                         |                     |         |   |          |
|         |              |                   |                                                                          |                                                         |                     |         |   |          |
|         |              |                   |                                                                          |                                                         |                     |         |   |          |
|         |              |                   |                                                                          |                                                         |                     |         |   |          |
|         |              |                   | Projekt współfinansowany ze środków i                                    | Europejskiego Funduszu Rozwoju Regiona                  | linego              |         |   |          |
|         |              |                   | W ramach Programu Oper<br>OWACYJNA<br>PODARKA<br>Ise Infortice potentici | acyjnego innowacyjna Gospodarka<br>Natrit<br>Rozwoju je | UNOFUSKA            |         |   |          |
|         |              |                   | Dotacje na innowacje - i                                                 | inwestujemy w waszą przyszłość                          |                     |         |   | <b>P</b> |

#### Zarządzanie wiadomościami 3

Widok w formacie XML:

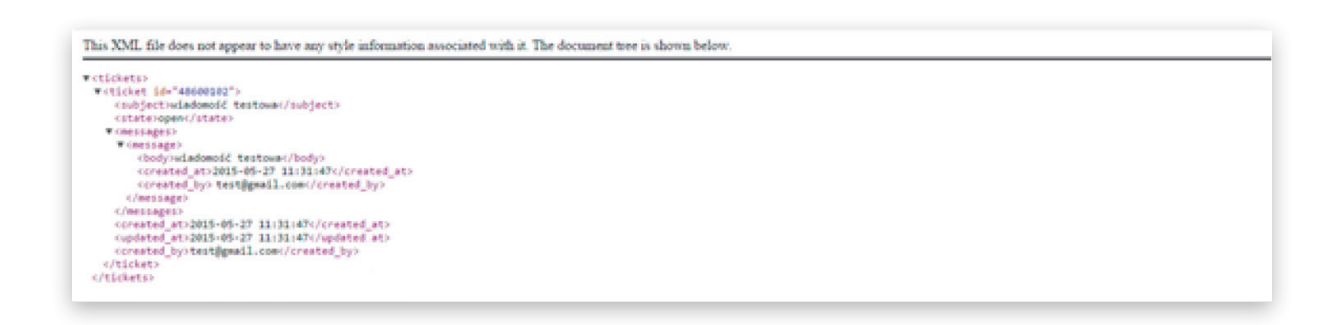

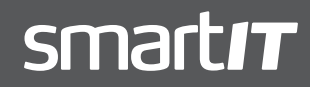

MARCIN KORZENIEWSKI SALES DIRECTOR

# smartit

### MARCIN KORZENIEWSKI SALES DIRECTOR

ul. Kochanowskiego 52 87-700 Aleksandrów Kujawski

Email: marcin@mkorzeniewski.pl

Projekt współfinansowany ze środków Europejskiego Funduszu Rozwoju Regionalnego w ramach Programu Operacyjnego Innowacyjna Gospodarka.

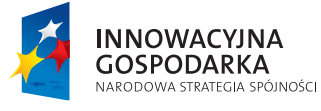

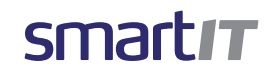

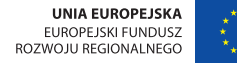

Dotacje na innowacje. Inwestujemy w Waszą przyszłość.